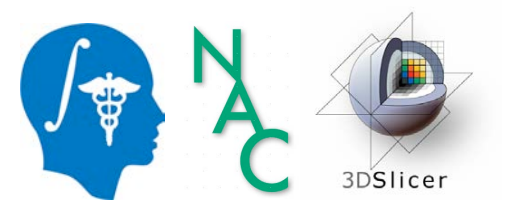

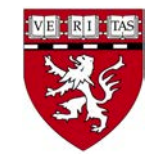

#### An Introduction to Image Phenotyping

Sonia Pujol, Ph.D.

Director of Training and Education, 3D Slicer Assistant Professor of Radiology Brigham and Women's Hospital Harvard Medical School

# Imaging Phenotypes

 Imaging phenotypes describe features of disease that can be detected through medical imaging combined with feature detection, machine learning and statistical analysis, and correlated with other indicators of disease.

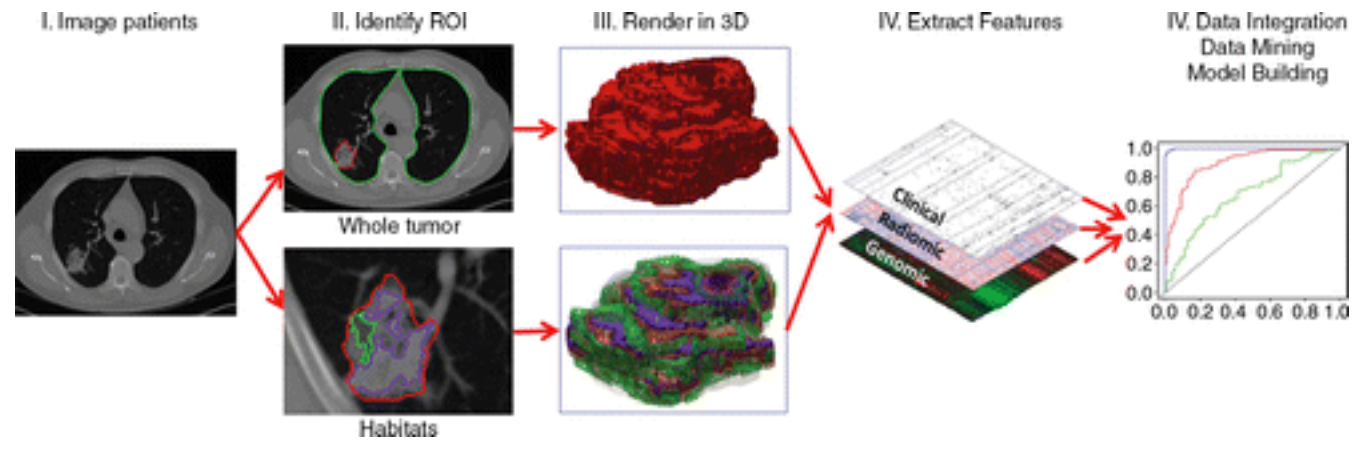

Gillies et al. Radiology 2015

# Clinical Case: Meningioma

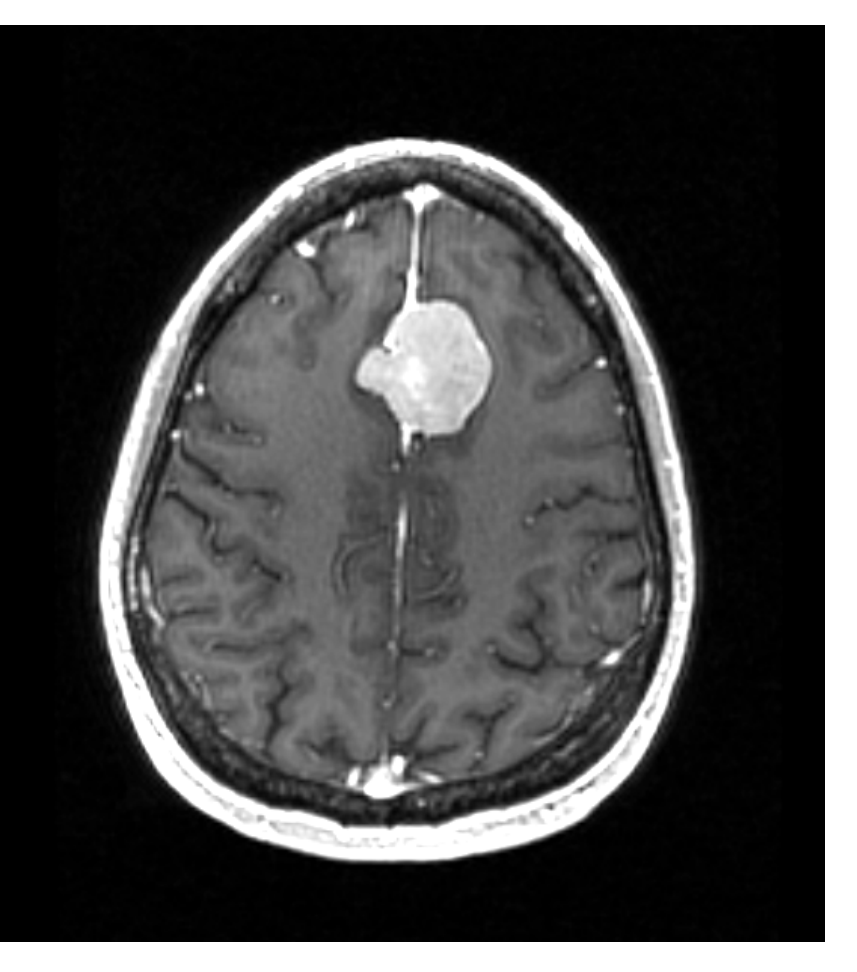

- Meningiomas are slow-growing extra axial brain tumor arising from arachnoidal cells
- Treatment options include observation, surgery and radiation therapy
- Image-based predictors of tumor grades have the potential to enhance clinical decision-making

# Overall Goal

This tutorial is an introduction to the basics of image phenotyping for tumor characterization using the 3D Slicer platform.

|                            | 1.              |
|----------------------------|-----------------|
|                            |                 |
|                            | 10 1015710001   |
| Kurtosis                   | 12.4315/49384   |
| Mean                       | 179.297568367   |
| GrayLevelVariance          | 1.00567651545   |
| HighGrayLevelEmphasis      | 45.873151021    |
| DependenceEntropy          | 6.16459662954   |
| DependenceNonUniformity    | 548.562883325   |
| GrayLevelNonUniformity     | 4972.61959737   |
| SmallDependenceEmphasis    | 0.0389261318031 |
| SmallDependenceHighGrayLe  | 1.92568883112   |
| DependenceNonUniformityNor | 0.0395817074338 |
| LargeDependenceEmphasis    | 237.650263367   |
| LargeDependenceLowGrayLev  | 5.58612453125   |
| DependenceVariance         | 51.1747739691   |

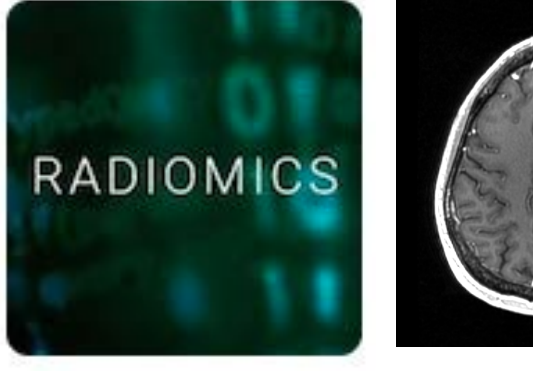

# Imaging Features

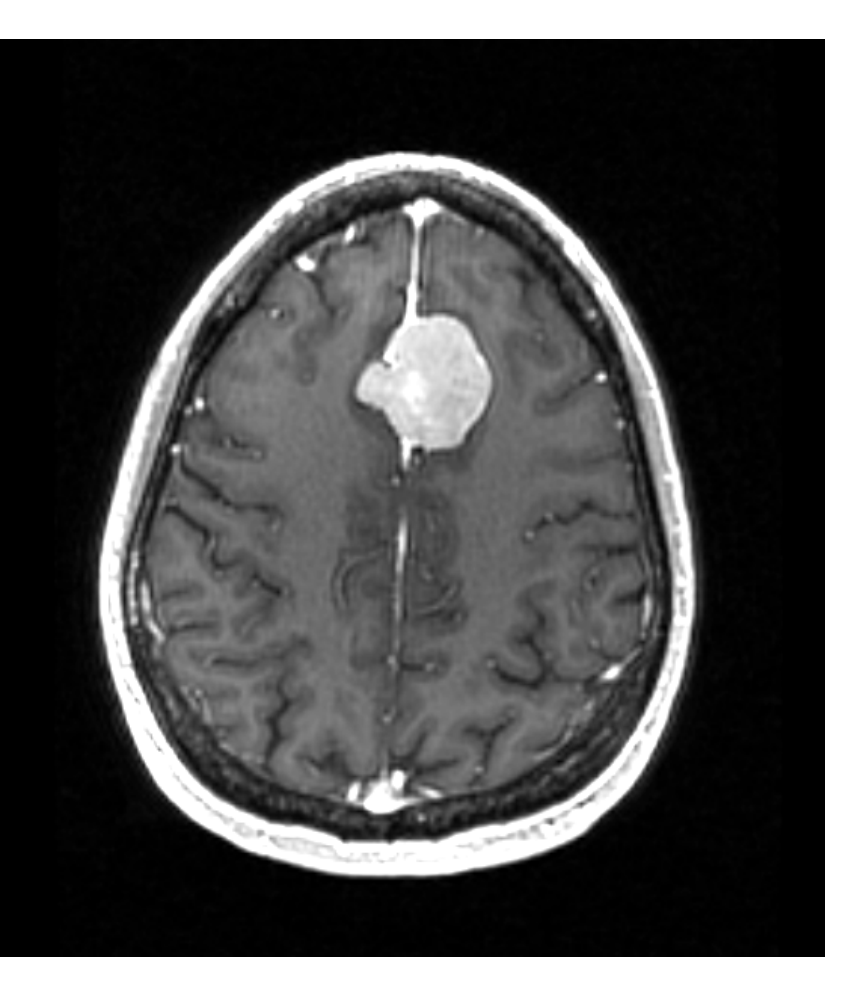

Quantitative features derived from imaging data have the potential to provide clinically relevant information for predicting tumor grade and evaluating response treatment

# **Tutorial materials**

• 3D Slicer release version 4.10.1

• Slicer Radiomics Extension

• Meningioma dataset

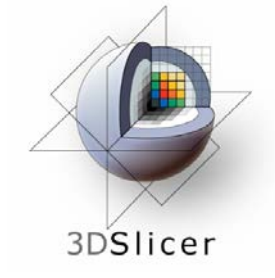

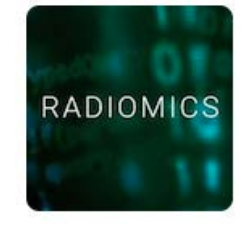

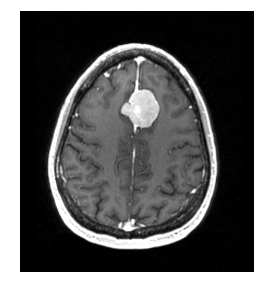

# 3D Slicer installation

 To install and start the 3D Slicer software on your computer, follow the instructions of the Quick Start Guide tutorial available at

https://www.slicer.org/wiki/Documentation/4.10/ Training

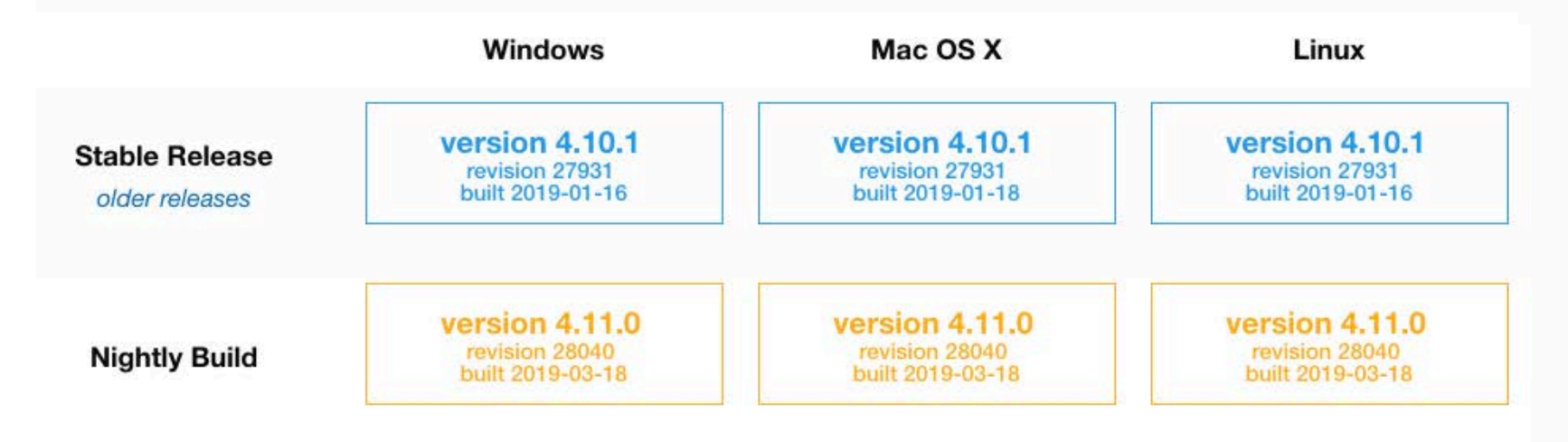

# Disclaimer

- 3D Slicer is a free open source software for medical image computing research distributed under a BDS style license.
- The software is not FDA approved or CE-Marked, and is for research use only.

#### Workflow Overiew

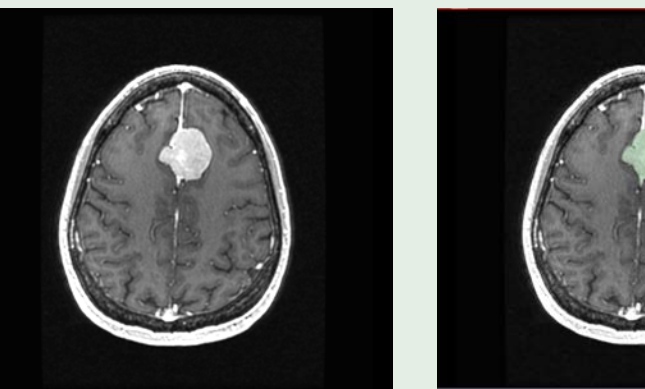

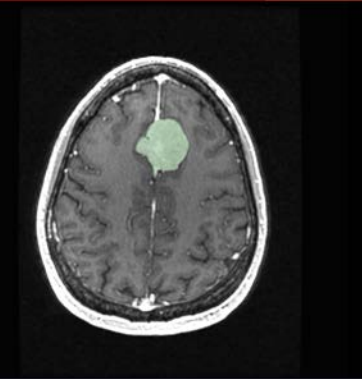

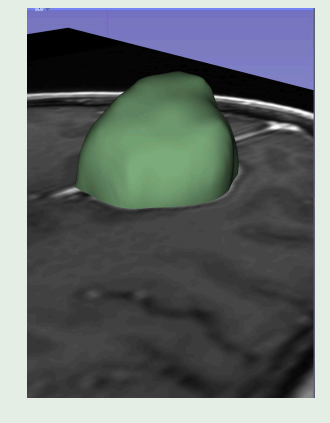

| Kurtosis                   | 12.4315749384   |
|----------------------------|-----------------|
| Mean                       | 179.297568367   |
| GrayLevelVariance          | 1.00567651545   |
| HighGrayLevelEmphasis      | 45.873151021    |
| DependenceEntropy          | 6.16459662954   |
| DependenceNonUniformity    | 548.562883325   |
| GrayLevelNonUniformity     | 4972.61959737   |
| SmallDependenceEmphasis    | 0.0389261318031 |
| SmallDependenceHighGrayLe  | 1.92568883112   |
| DependenceNonUniformityNor | 0.0395817074338 |
| LargeDependenceEmphasis    | 237.650263367   |
| LargeDependenceLowGrayLev  | 5.58612453125   |
| DependenceVariance         | 51.1747739691   |

Step 1: Data Loading

Step 2: Tumor Segmentation

Step 3: Tumor Step 4: Ima Volume Calculation Ext

Step 4: Imaging Features Extraction

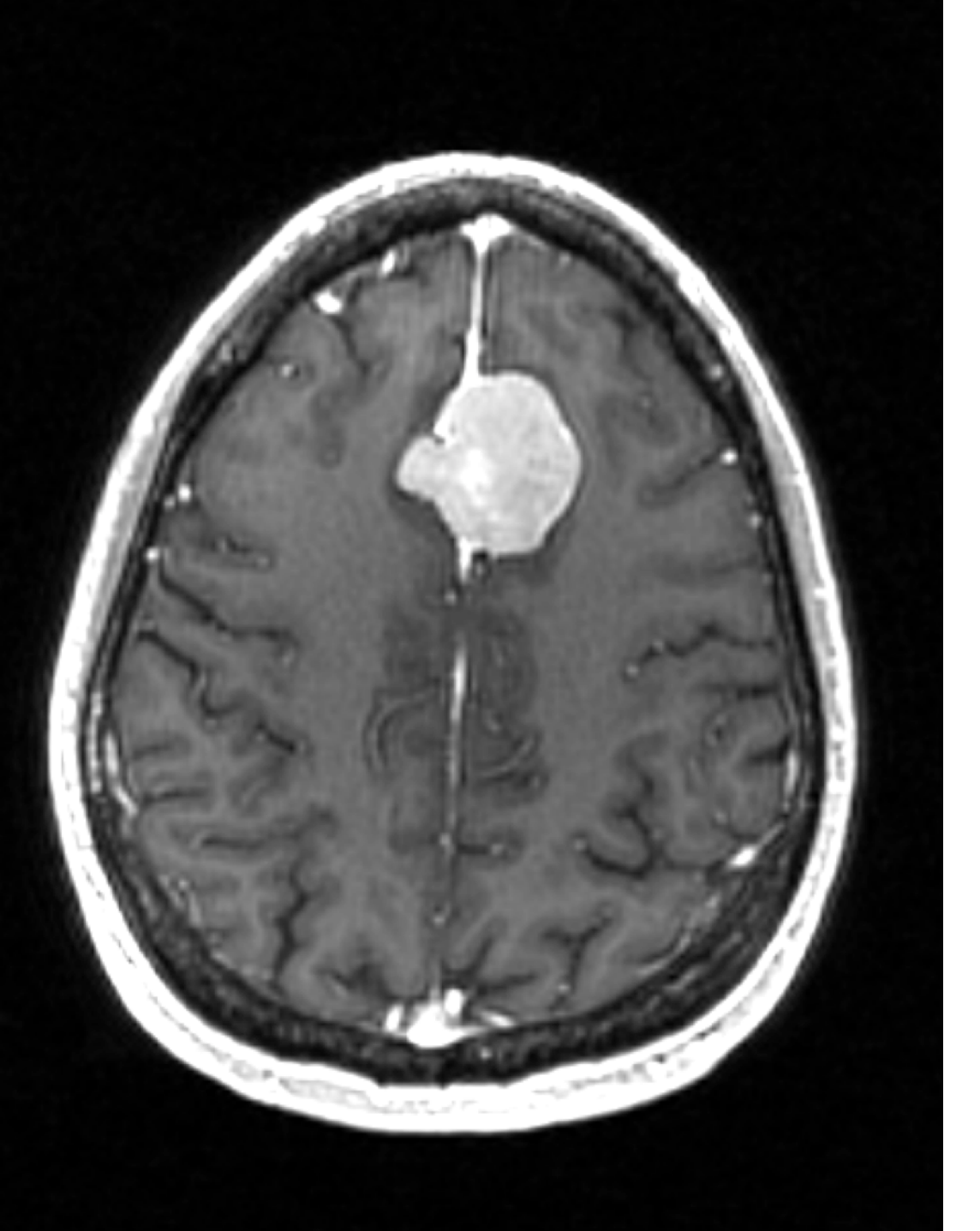

Part 1: Data Loading and tumor diameter measurements

# Data Loading

| DATA DCM SAVE MODULES:                                 |         |      |                 | 🕈 🎽 🛃   | <b>~</b> |              |            |            |
|--------------------------------------------------------|---------|------|-----------------|---------|----------|--------------|------------|------------|
|                                                        | Ø 🗙 🗖 1 | ÷.   |                 |         |          |              |            |            |
| 3DSlicer                                               |         |      |                 |         | S        |              |            |            |
| Help & Acknowledgement                                 |         |      |                 |         |          |              |            |            |
| Cubicat biometry Transform biometry All and a          |         |      |                 |         |          |              |            |            |
| Node                                                   |         |      |                 |         |          |              |            |            |
|                                                        |         |      |                 |         |          |              |            |            |
|                                                        |         |      | R               |         | Р        |              | L          |            |
|                                                        |         |      |                 |         |          |              |            |            |
|                                                        |         | Name |                 |         |          |              |            |            |
|                                                        |         |      | Meningioma.nrrd |         |          |              |            |            |
|                                                        |         |      |                 |         |          |              |            |            |
| Ĩ.                                                     |         |      |                 |         |          |              |            |            |
| A.                                                     |         |      |                 |         |          |              |            |            |
|                                                        | -       |      |                 |         |          |              |            |            |
|                                                        | - R     | *    |                 |         |          | ⇒ R: 0.000mm | G 🕸 🗍      | A: 0.000mm |
|                                                        |         |      |                 |         |          |              |            |            |
|                                                        |         |      |                 |         |          |              |            |            |
|                                                        |         |      |                 |         |          |              |            |            |
|                                                        |         |      |                 |         |          |              |            |            |
|                                                        |         |      |                 |         |          |              |            |            |
| Show transforms Show MRML ID's                         | 0       |      |                 |         |          |              |            |            |
| <ul> <li>Subject hierarchy item information</li> </ul> |         |      | Drag and        | drop th | ne file  | e Menin      | gioma.nrrd |            |
| Filter:                                                |         |      | into the C      | licer   |          |              | 0          |            |
| MRML node information                                  |         |      | into the Si     | licer   |          |              |            |            |
| - Data Probe                                           | ]       |      |                 |         |          |              |            |            |
| Green (R 28.8, A 0.0, S 117.7) Coronal Sp: 0.9         |         |      |                 |         |          |              |            |            |
| L None                                                 |         |      |                 |         |          |              |            |            |
| F None                                                 |         |      |                 |         |          |              |            |            |
| B None                                                 |         |      |                 |         |          |              |            |            |
|                                                        | 6       |      |                 |         |          |              |            |            |

#### Data Loading Modules: 🔍 📜 Data DATA DCM SAVE Øx = 1 👳 S 3DSlicer Help & Acknowledgement Subject hierarchy Transform hierarchy All nodes Node Add data into the scene Show Options Choose Directory to Add Choose File(s) to Add 1 File Description ✓ /Users/spujol/data/MeningiomaDataset/Meningioma.nrrd Volume . - G 🗰 🖸 A: 0.000mm 000mm Reset Cancel OK ✓ Show transforms Show MRML ID's 0 Subject hierarchy item information Click on OK to load Filter: the files in Slicer MRML node information Data Probe Show Zoomed Slice L F в

# Data Loading

| 3DSlice                              | r                               |       |
|--------------------------------------|---------------------------------|-------|
| Help & Acknowled                     | lgement                         |       |
| Subject hierarchy                    | Transform hierarchy All nodes   |       |
| Node                                 |                                 | + 🔳 🍓 |
| . Horngona                           |                                 |       |
| Show transforms<br>Subject hierarchy | Show MRML ID's item information | Ô     |
| ilter:                               |                                 |       |
| MRML node inform                     | nation                          |       |
| Data Probe                           |                                 |       |
| Red (L 11.:                          | 1, P 70.1, S 0.7) Axial Sp: 1.4 |       |

Modules: 🔍 📜 Data

B Meningioma (139, 202, 56) 92

DATA

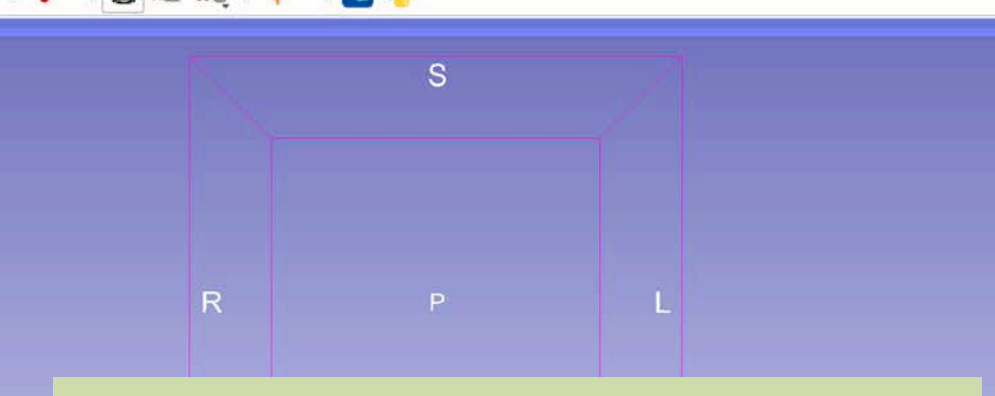

Slicer displays the axial, sagittal and coronal images of the meningioma dataset.

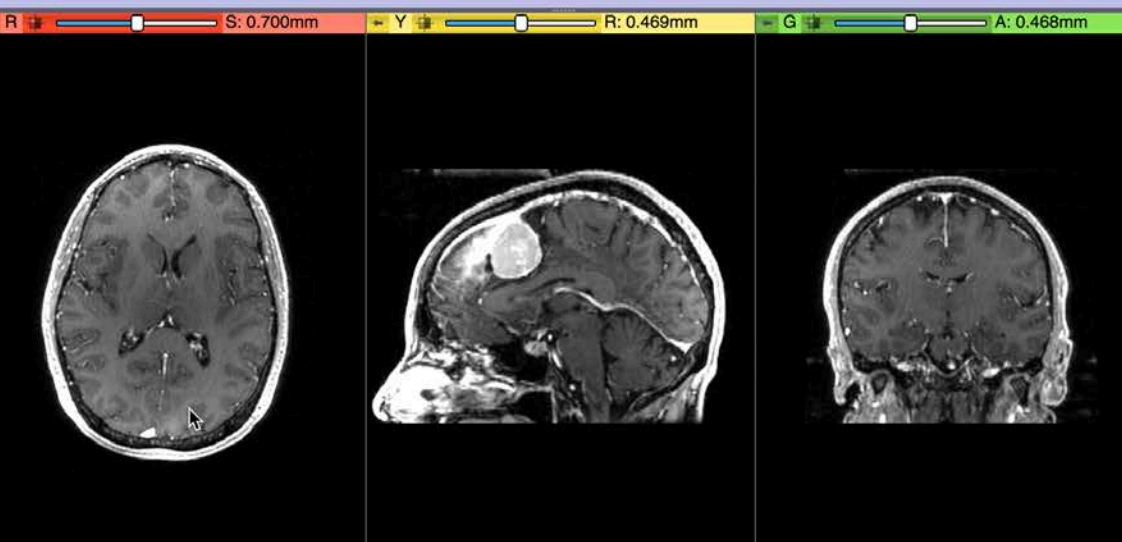

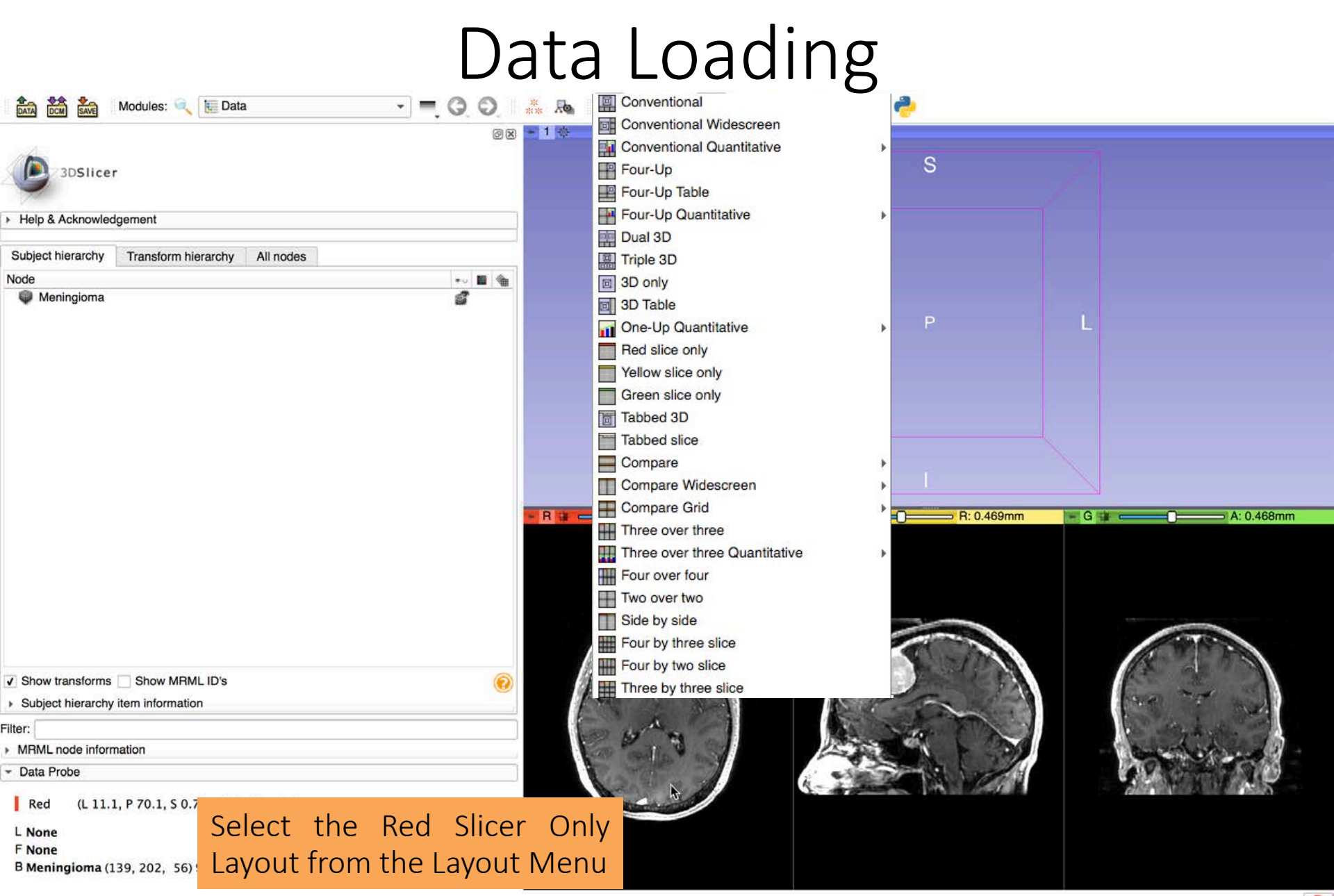

### Data Loading

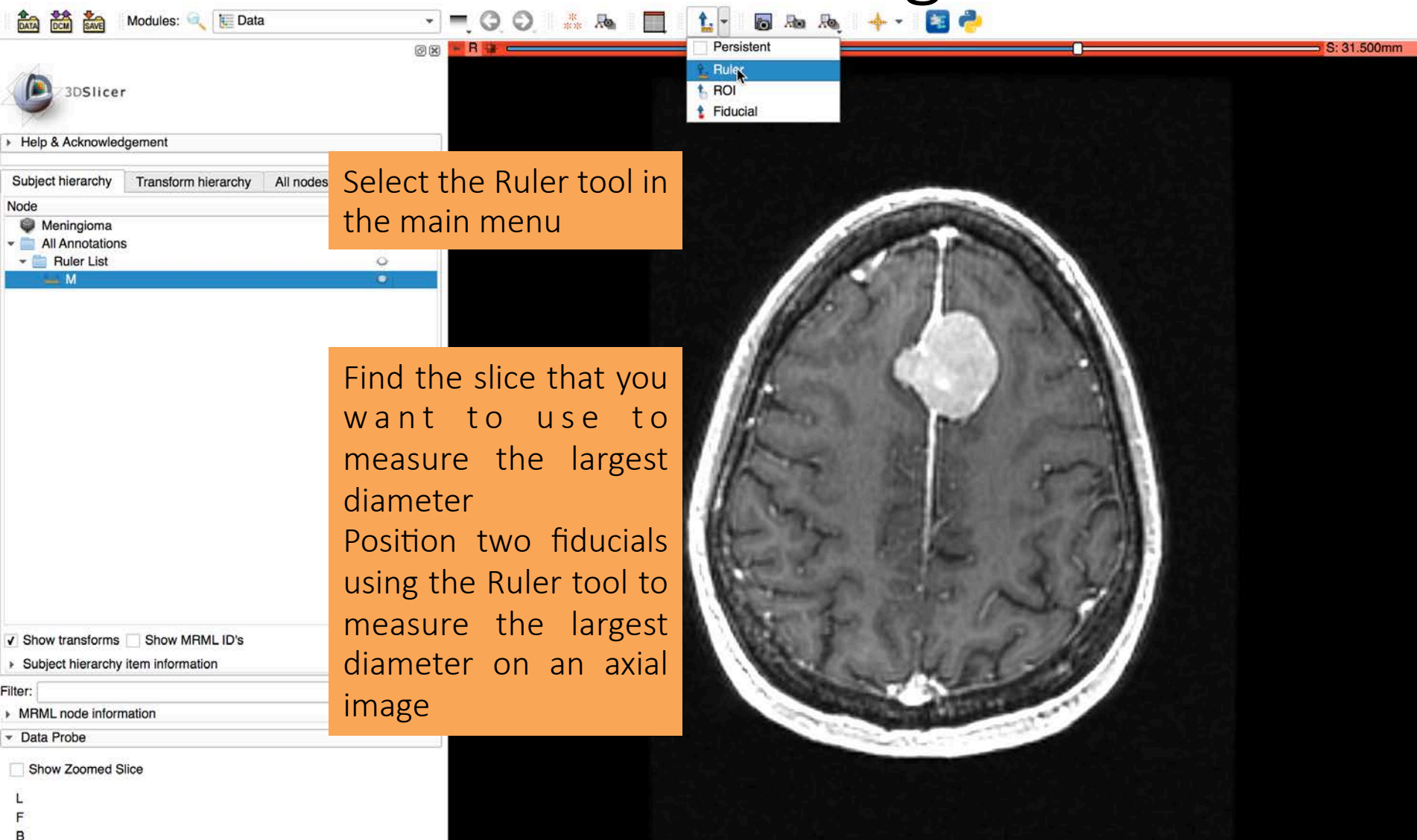

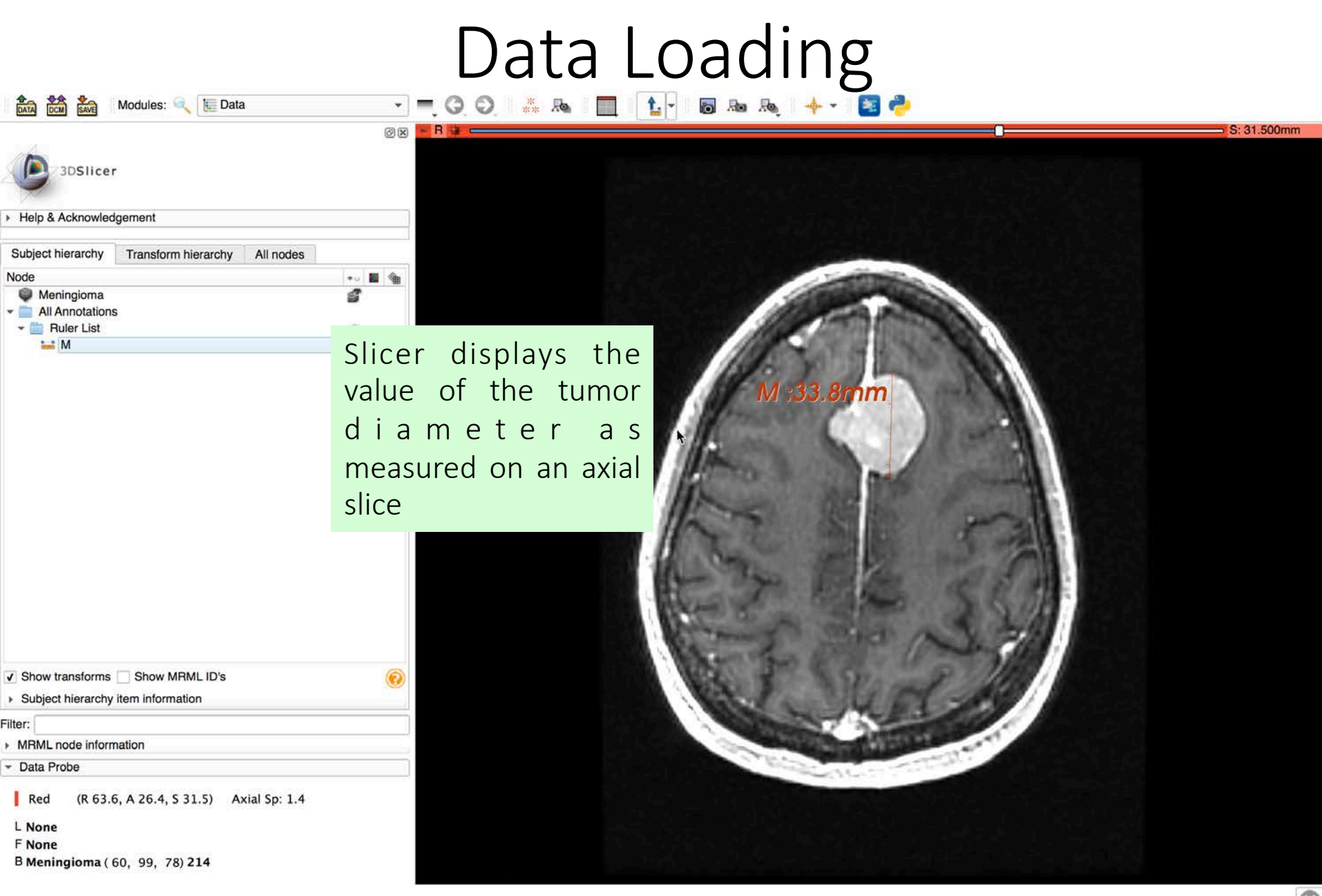

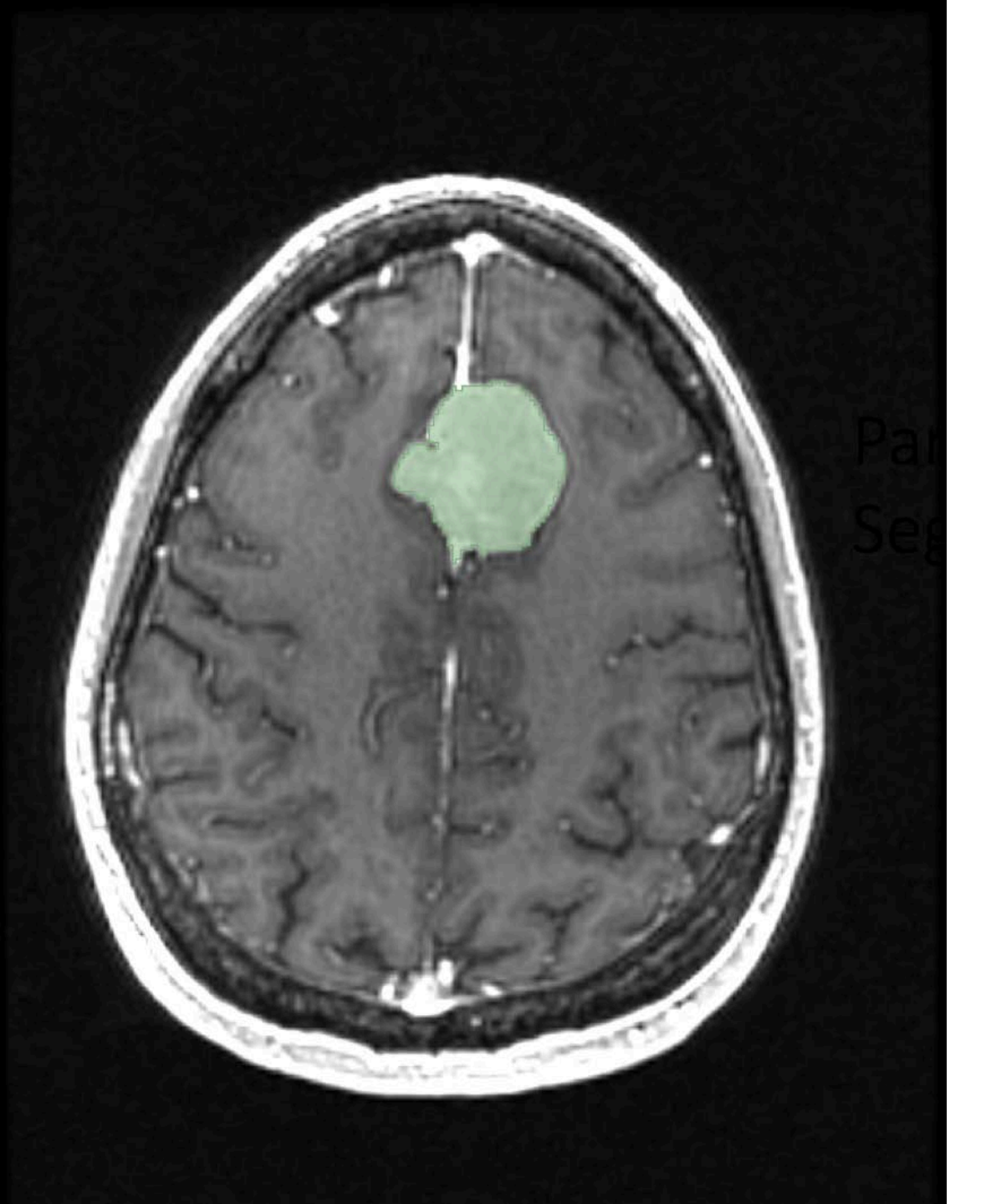

#### Part 2: Tumor Segmentation

# Image Segmentation

 Image Segmentation is the process of identifying the contours of structures of interest in imaging data

 Image Segmentation can be performed by manual contouring or by using automated segmentation algorithms

# Image Segmentation

 The Segment Editor module of 3D Slicer provides powerful tools for manual and semiautomated segmentation

The module takes a reference image (Master Volume) as input and produces a segmented image (Segmentation) in output

# Terminology

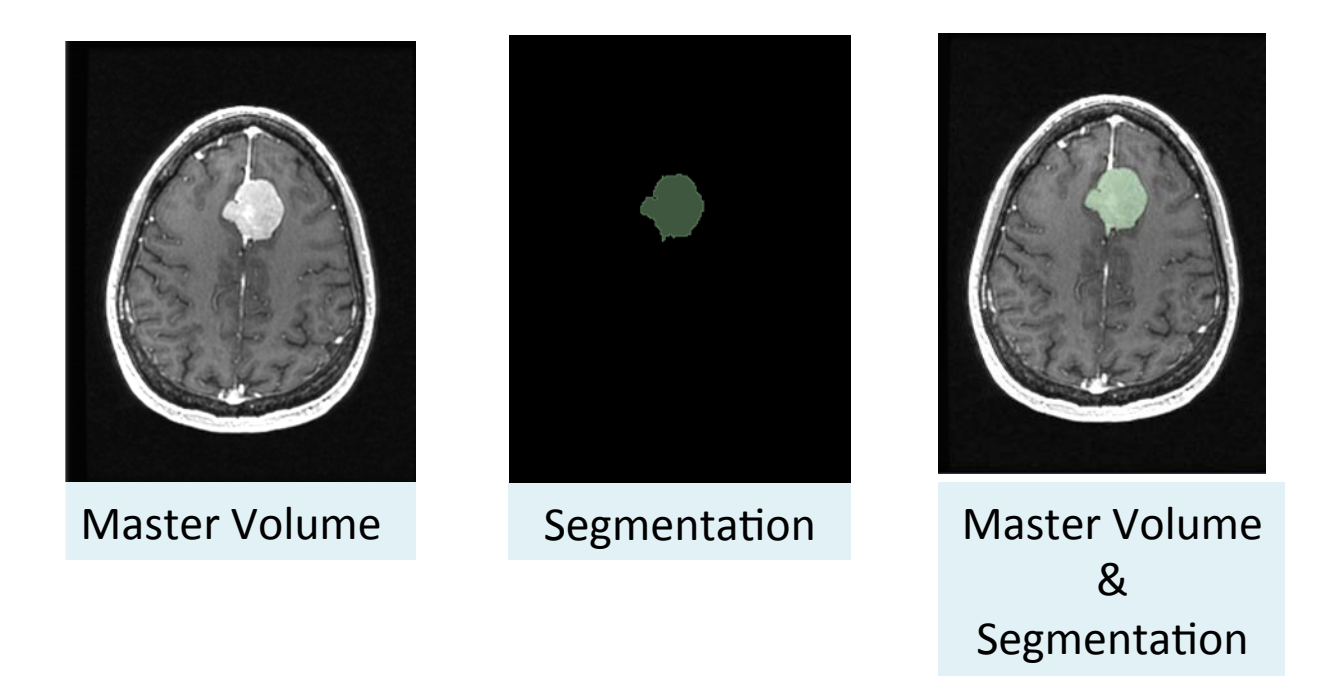

In this tutorial,

- The Master Volume **Meningioma** is the initial brain MRI dataset
- The Segmentation Volume Segmentation is a segmentation object with the same dimensions and origin as the Master Volume

- B -

| UNING UCM SAVE                                                                                                  | No. Last            |   |
|----------------------------------------------------------------------------------------------------|---------------------|---|
|                                                                                                    | All Modules         | • |
| - X                                                                                                    | Annotations         |   |
|                                                                                                    | Data                |   |
| SUSICEF                                                                                                    | JataStore           |   |
| The second second second second second second second second second second second second second second second se | A DICOM             |   |
| <ul> <li>Help &amp; Acknowledgement</li> </ul>                                                                  | Markups             |   |
|                                                                                                    | Models              |   |
| Subject hierarchy Transform hie                                                                                 | Scene Views         |   |
| Node                                                                                                    | ✓ Segment Editor    |   |
| Meningioma                                                                                                    | Segmentations       |   |
| <ul> <li>All Annotations</li> </ul>                                                                             | Transforms          |   |
| Ruler List                                                                                                    | View Controllers    |   |
|                                                                                                    | Volume Rendering    |   |
|                                                                                                    | Volumes             |   |
|                                                                                                    | Welcome to Slicer   |   |
|                                                                                                    | Wizards             | + |
|                                                                                                    | Informatics         |   |
|                                                                                                    | Registration        | • |
|                                                                                                    | Segmentation        | • |
|                                                                                                    | Quantification      |   |
|                                                                                                    | Diffusion           |   |
|                                                                                                    | Filtering           |   |
|                                                                                                    | Surface Models      | • |
|                                                                                                    | Converters          |   |
|                                                                                                    | Endoscopy           | Þ |
|                                                                                                    | Utilities           |   |
|                                                                                                    | Developer Tools     | • |
|                                                                                                    | Legacy              | • |
| Show transforms Show MBM                                                                                        | Testing             | • |
| Subject biergroby item information                                                                              | MultiVolume Support | • |
| Subject merarchy item mormation                                                                                 | Į.                  |   |
| Filter:                                                                                                    |                     |   |
| MRML node information                                                                                           |                     |   |
| <ul> <li>Data Probe</li> </ul>                                                                                  |                     |   |
| Show Zoomed Slice                                                                                               |                     |   |
| Ĩ.                                                                                                    |                     |   |
| F                                                                                                    |                     |   |
| в                                                                                                    |                     |   |

And Modules: 🔍 📜 Data

Left Click on **Data** in the Modules menu and select the **Segment Editor** module in the list of Modules S: 31.500mm

| JDS 3DS                                                      | licer    |              |     |        |       |                | ØX |
|--------------------------------------------------------------|----------|--------------|-----|--------|-------|----------------|----|
| <ul> <li>Help &amp; Ackn</li> <li>Reload &amp; Te</li> </ul> | owledgen | nent         |     |        |       |                | -  |
| Reload                                                       | 31       | Reload and T | est | Edit   | 1     | Restart Slicer | -  |
| Segmentation:                                                | Segmen   | itation      |     |        |       |                | +  |
| Master volume:                                               | Meningi  | oma          |     |        |       | •              |    |
| 🐴 Add                                                        |          | Remove       | S S | how 3D | - 🜔 s | egmentations   | -  |
| Empty segmen                                                 | tation   |              |     |        |       |                |    |

Color

The Master Volume is the Meningioma dataset The Segmentation volume is the segmentation object created by Slicer with the same dimensions and origin as the Master Volume

| R<br>None | Paint     | 6<br>Draw | Erase    | Level tra | acing       | Grow      | from seeds |         |
|-----------|-----------|-----------|----------|-----------|-------------|-----------|------------|---------|
| Fiil bet  | ween slic | os T      | Hreshold | Margin    | o<br>Hollow | Smoothing | Scissors   | Islands |
| Logical   | operato   | rs        |          |           |             |           | 2450.002   |         |
| Data I    | Probe     | S Un      | do       |           |             | e.        | Redo       |         |
| Show      | v Zoome   | d Slice   |          |           |             |           |            |         |
|           |           |           |          |           |             |           |            |         |
| L         |           |           |          |           |             |           |            |         |

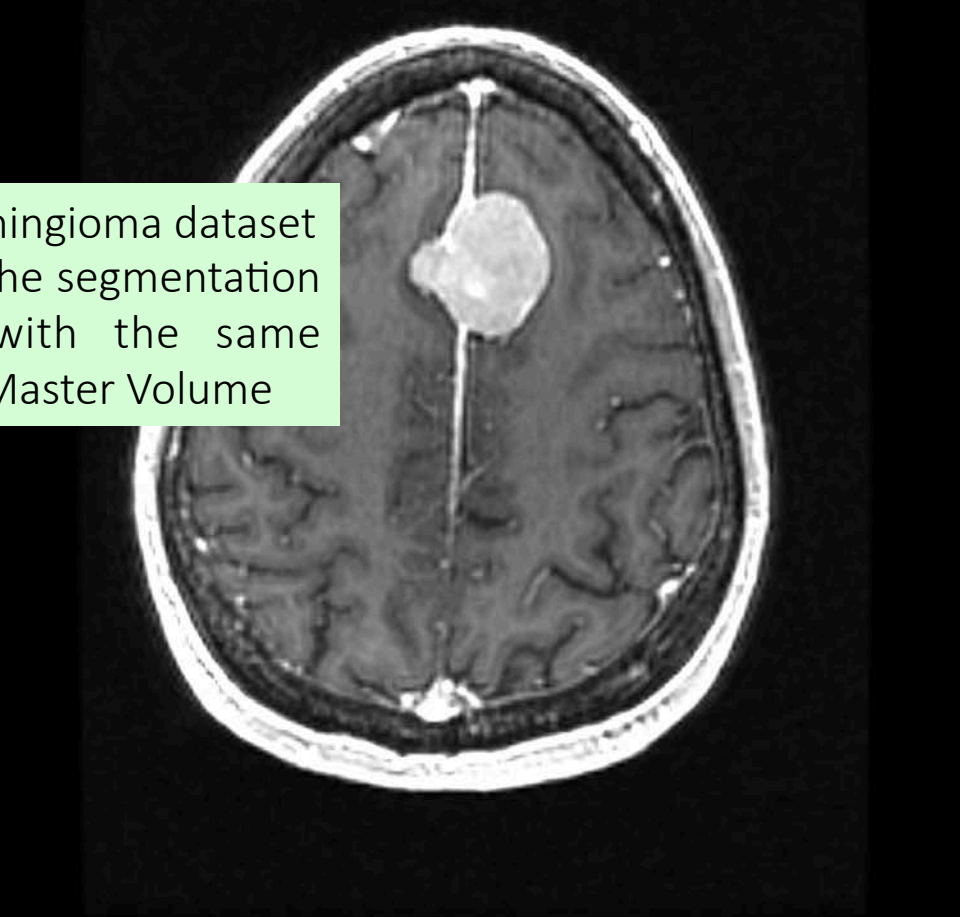

S: 31.500mm

|                                                                                                    | ©⊗ <mark>→ B # ⊂</mark> S: 31.500m                                                                                                    |
|----------------------------------------------------------------------------------------------------|----------------------------------------------------------------------------------------------------|
| 3DSlicer                                                                                                    |                                                                                                    |
| Help & Acknowledgement                                                                                                    |                                                                                                    |
| Reload & Test   Reload Reload and Test Edit Restart Slicer   Segmentation Waster volume:   Meningioma Image: Color image: Color image: Colo | Click on Add to add<br>a segment to the<br>Segmentation and<br>rename it Tumor                                                                                                    |
| Effects          Reflects         None       Paint       Draw       Erase       Level tracing       Grow from seeds         Fill between slices       Threshold       Margin       Hollow       Smoothing       Scissors       Islands         Logical operators       Islands       Islands       Islands       Islands                                                                                                    |                                                                                                    |
| S Undo 🔗 Redo                                                                                                    | The second second second second second second second second second second second second second second second se                                                                                                    |
| ✓ Data Probe                                                                                                    | Construction of the second second sec |
| Show Zoomed Slice L F B                                                                                                    |                                                                                                    |

#### Segment Editor Module Modules: 🔍 🔏 Segment Editor

| http://www.com/com/com/com/com/com/com/com/com/com/                                                                                                    | *** Res 🔲 🚹 - 🐻 Res 🔶 🔶                                     |
|----------------------------------------------------------------------------------------------------|-------------------------------------------------------------|
| 3DSlicer                                                                                                    | R te cS: 28.700mm                                           |
| Help & Acknowledgement                                                                                                    |                                                             |
| ✓ Reload & Test                                                                                                    |                                                             |
| Reload Reload and Test Edit Restart Slicer                                                                                                    |                                                             |
| Segmentation +                                                                                                    |                                                             |
| Master volume: Meningioma                                                                                                    |                                                             |
| 👍 Add 🛛 🗕 Remove 👔 Show 3D 🕞 📀 Segmentations 🗣                                                                                                    |                                                             |
| - Color Name                                                                                                    | Select the <b>Paint</b>                                     |
| Tumor                                                                                                    |                                                             |
| Effects          Effects         None       Paint         Draw       Erase         Level tracing       Grow from seeds         Fill between slices       Threshold         Margin       Hollow         Smoothing       Scissors         Islands         Logical operators | small mark inside<br>the tumor on 2-3<br>consecutive slices |
| Paint *                                                                                                    |                                                             |
| Red (L 6.5, A 24.3, S 28.7) Axial Sp: 1.4<br>L None<br>F None<br>B Meningioma (134, 102, 76) 173<br>S Segmentation: «Tumor                                                                                                    |                                                             |

| Segment   | Reload | 36       |               |        |        |                |   |
|-----------|--------|----------|---------------|--------|--------|----------------|---|
| Segment   |        |          | Reload and Te | st     | Edit   | Restart Slicer |   |
|           | ation: | Segment  | ation         |        |        |                | * |
| Master vo | olume: | Meningio | ma            |        |        |                | ] |
| ÷         | Add    |          | Remove        | Show : | 3D - ( | Segmentations  | - |
| - • Co    | lor    |          |               | Nam    | e      |                |   |
| *         | Tur    | nor      |               |        |        |                |   |
| 0         | Dal    | Kyrounu  |               |        |        |                |   |

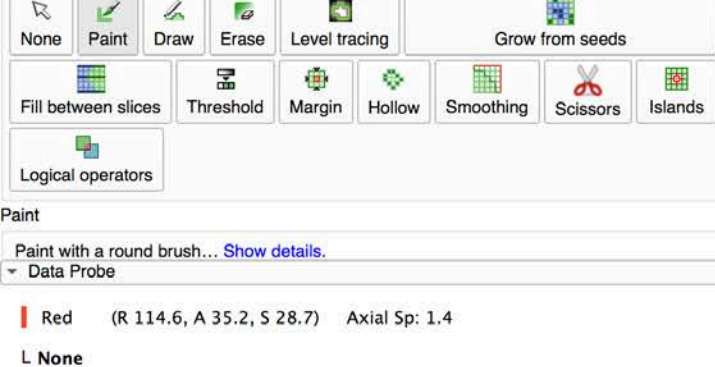

F None B Meningioma (5, 90, 76) 0

DATA

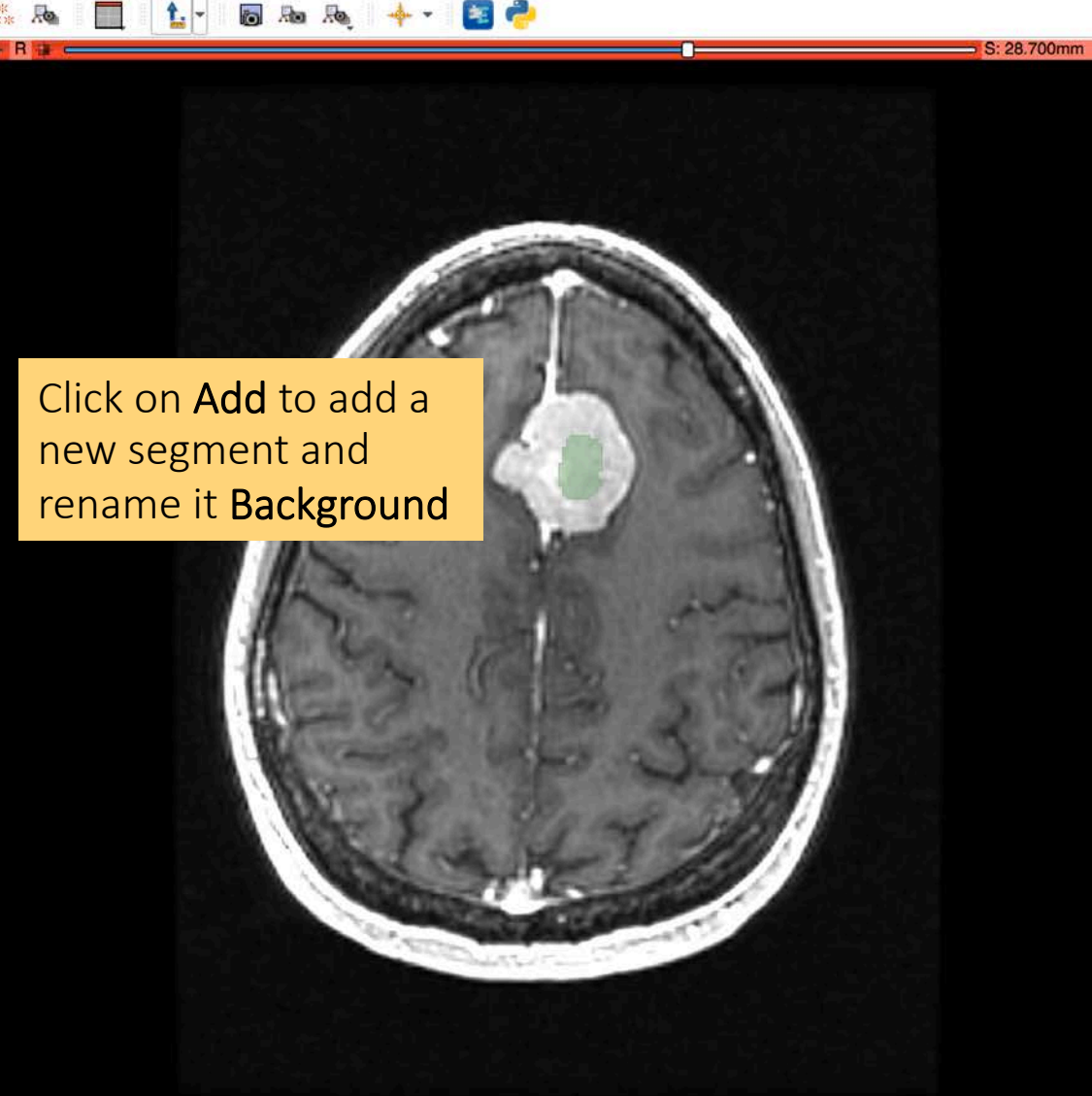

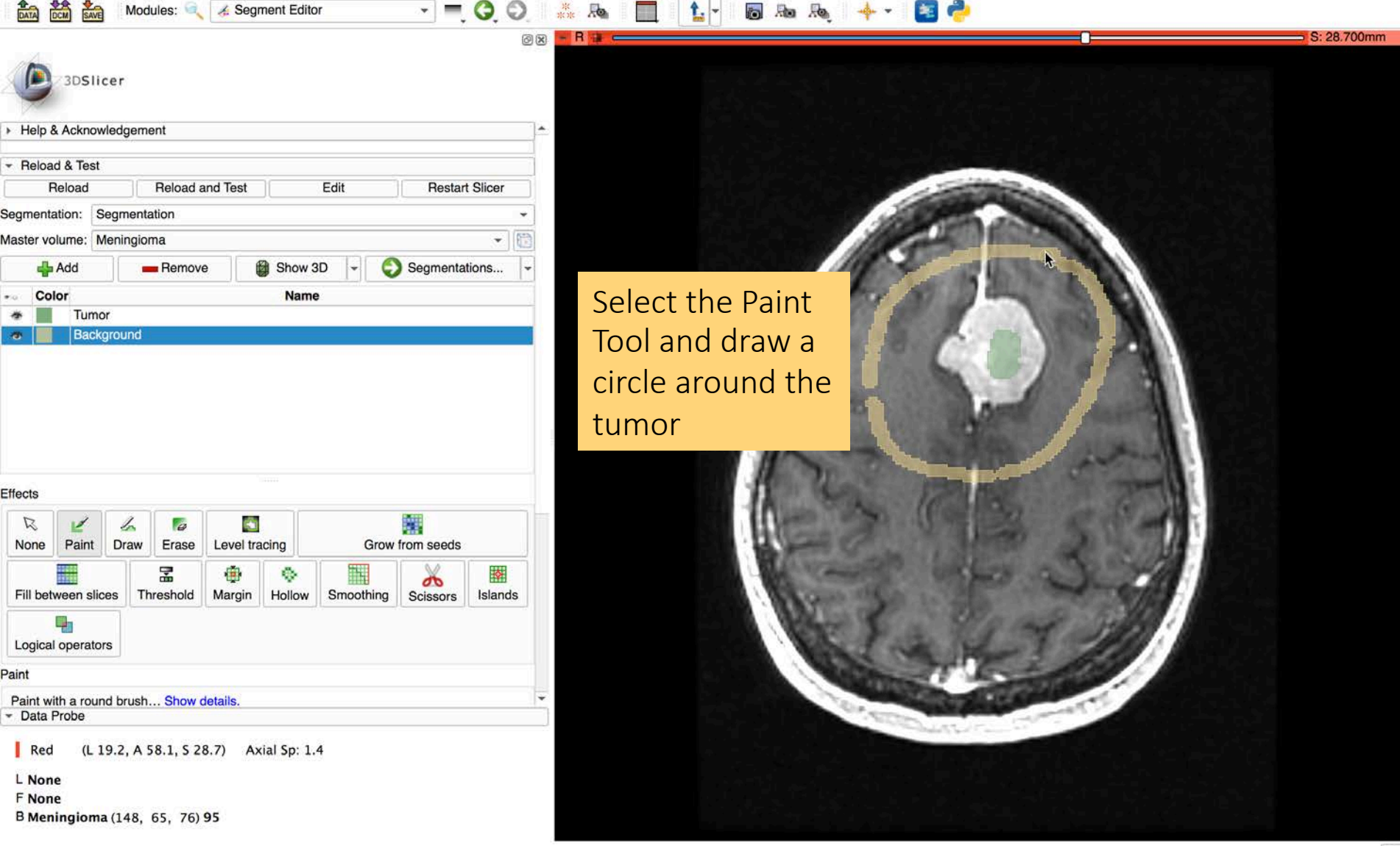

| 👬 👬 Modules: 🔍 🏾 Segment Editor 🚽 💻 🥥 💭                                                                                                    |                                                                                                    |
|----------------------------------------------------------------------------------------------------|----------------------------------------------------------------------------------------------------|
| 3DSlicer                                                                                                    | Image: Second second second |
| Help & Acknowledgement                                                                                                    | 📰 Four-Up Table                                                                                                    |
| Reload & Test      Reload & Reload and Test      Segmentation: Master volume: Meningioma      Add      Remove                                                                                                    | <ul> <li>Four-Up Quantitative</li> <li>Dual 3D</li> <li>Triple 3D</li> <li>3D only</li> <li>3D Table</li> <li>One-Up Quantitative</li> <li>Red slice only</li> <li>Yellow slice only</li> </ul>                                                                                                    |
| Tumor                                                                                                    | Green slice only                                                                                                    |
| a Background                                                                                                    | Tabbed 3D                                                                                                    |
| Effects                                                                                                    | Compare Grid<br>Three over three<br>Three over three Quantitative<br>Four over four<br>Two over two<br>Side by side                                                                                                    |
| None Paint Draw Erase Level tracing Grow from seeds                                                                                                    | Four by three slice                                                                                                    |
| Fill between slices     Threshold     Image: Margin     Image: Margin     Im | Three by three slice                                                                                                    |
| Logical operators                                                                                                    | the the How I della the                                                                                                    |
| Paint                                                                                                    |                                                                                                    |
| Paint with a round brush Show details.                                                                                                    | The second second                                                                                                    |
| Red (L 19.2, A 58.1, S 28.7) Axial Sp: 1.4<br>L None<br>F None<br>B Meningioma (148, 65, 76) 95                                                                                                    |                                                                                                    |

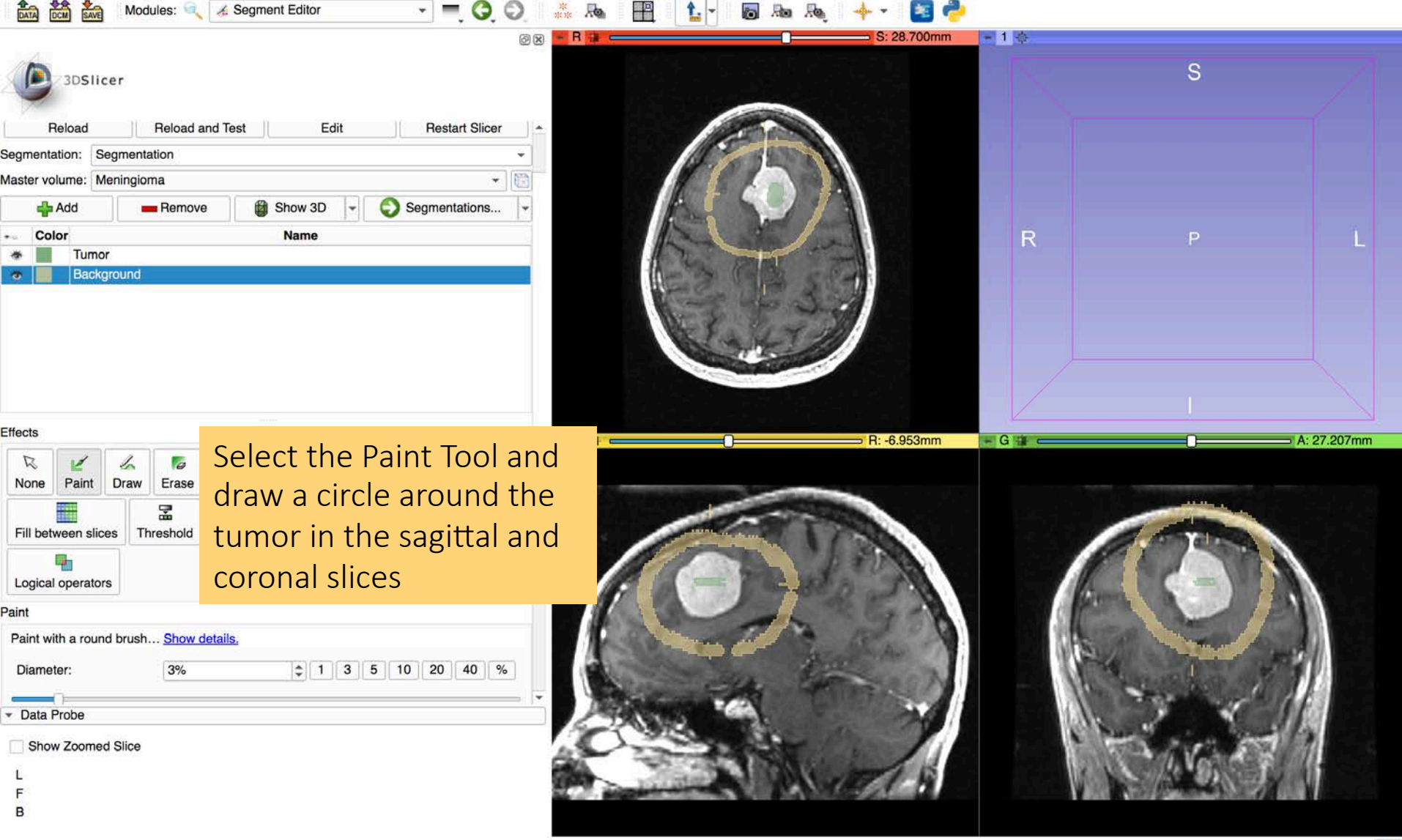

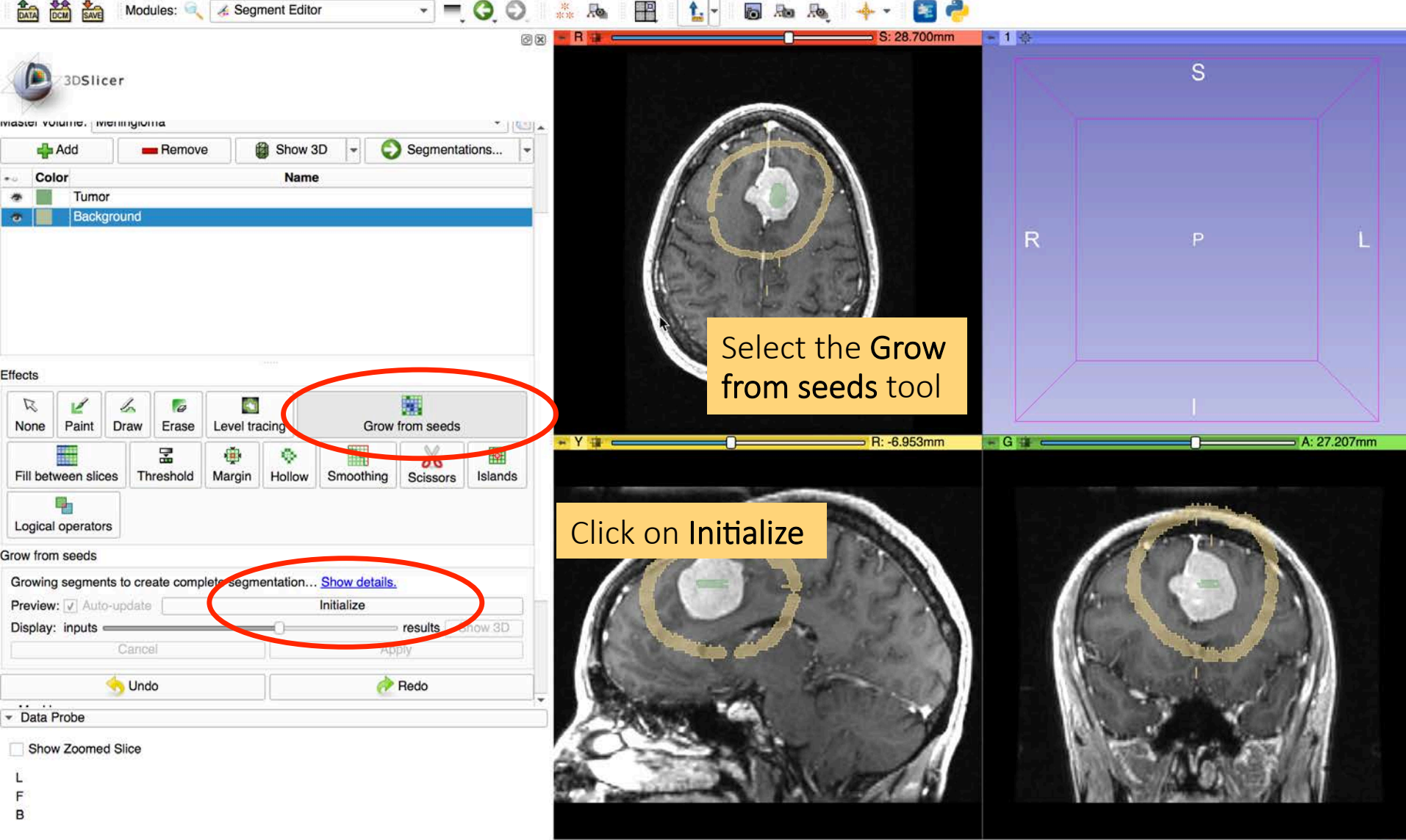

| 👬 🚵 Modules: 🔍 🏑 Segment                                                                                      | t Editor 🕨 🔫 🤤 🕥                                   | *** 🗛 🔛 🏠 - 🐻 🗛 🎭                                                                                                    | 🔶 💽 🔸        |                                                                                                    |
|----------------------------------------------------------------------------------------------------|----------------------------------------------------|----------------------------------------------------------------------------------------------------|--------------|----------------------------------------------------------------------------------------------------|
| 3DSlicer                                                                                                    | 0                                                  |                                                                                                    | 5: 28.700mm  | S<br>S                                                                                                    |
| Effects                                                                                                    |                                                    | A A A                                                                                                    |              | Slicer shows a preview of the segmentation result                                                                                                    |
| None     Paint     Draw     Erase     Level tracing       Fill between slices     Threshold     Margin     Ho | g Grow from seeds Ollow Smoothing Scissors Islands | La Contraction                                                                                                    |              |                                                                                                    |
| Grow from seeds                                                                                               |                                                    |                                                                                                    |              | 6 the control of the control of the |
| Growing segments to create complete segmenta                                                                  | ation Show details.                                |                                                                                                    | H0.3351111   | A 21.20/1011                                                                                                    |
| Preview: 🗸 Auto-update                                                                                        | Update                                             |                                                                                                    |              |                                                                                                    |
| Display: inputs                                                                                               | results Show 3D                                    |                                                                                                    |              |                                                                                                    |
| Cancel                                                                                                    | Apply                                              |                                                                                                    |              | Y                                                                                                    |
| S Undo                                                                                                    | 裬 Redo                                             | 1000 - I                                                                                                    | 2 878 CA 100 |                                                                                                    |
| - Masking                                                                                                    |                                                    | 1 0 0 0 0 0 0 0 0 0 0 0 0 0 0 0 0 0 0 0                                                                                                    | 0 500        | from Second and                                                                                                    |
| Editable area: Everywhere                                                                                     |                                                    | and the second                                                                                                    | a Con a Val  |                                                                                                    |
| Editable intensity range:                                                                                     |                                                    | The second second                                                                                                    | The and the  | A CALLER AND AND AND AND AND AND AND AND AND AND                                                                                                    |
| Overwrite other segments: All segments                                                                        | ٠.                                                 | - the the                                                                                                    | Suco N       | A March 1 1                                                                                                    |
| ✓ Data Probe                                                                                                  |                                                    | 1                                                                                                    |              |                                                                                                    |
| Show Zoomed Slice                                                                                             |                                                    |                                                                                                    | the Martin   |                                                                                                    |
| Ľ                                                                                                    |                                                    | CALL THE REAL PROPERTY OF                                                                                                    | 1001 10      |                                                                                                    |
| F                                                                                                    |                                                    | and the second second s | 0.493        |                                                                                                    |
| B                                                                                                    |                                                    |                                                                                                    |              |                                                                                                    |

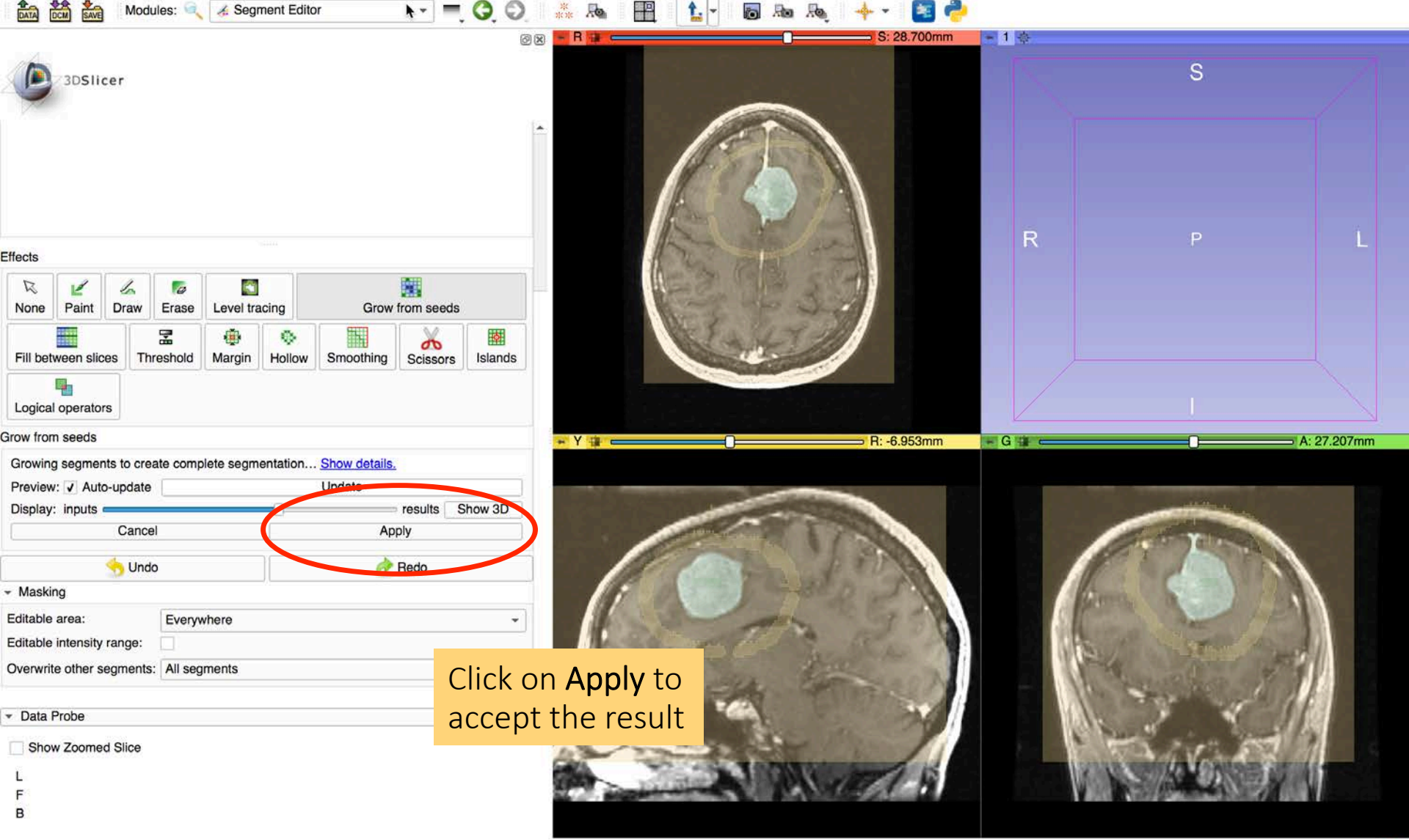

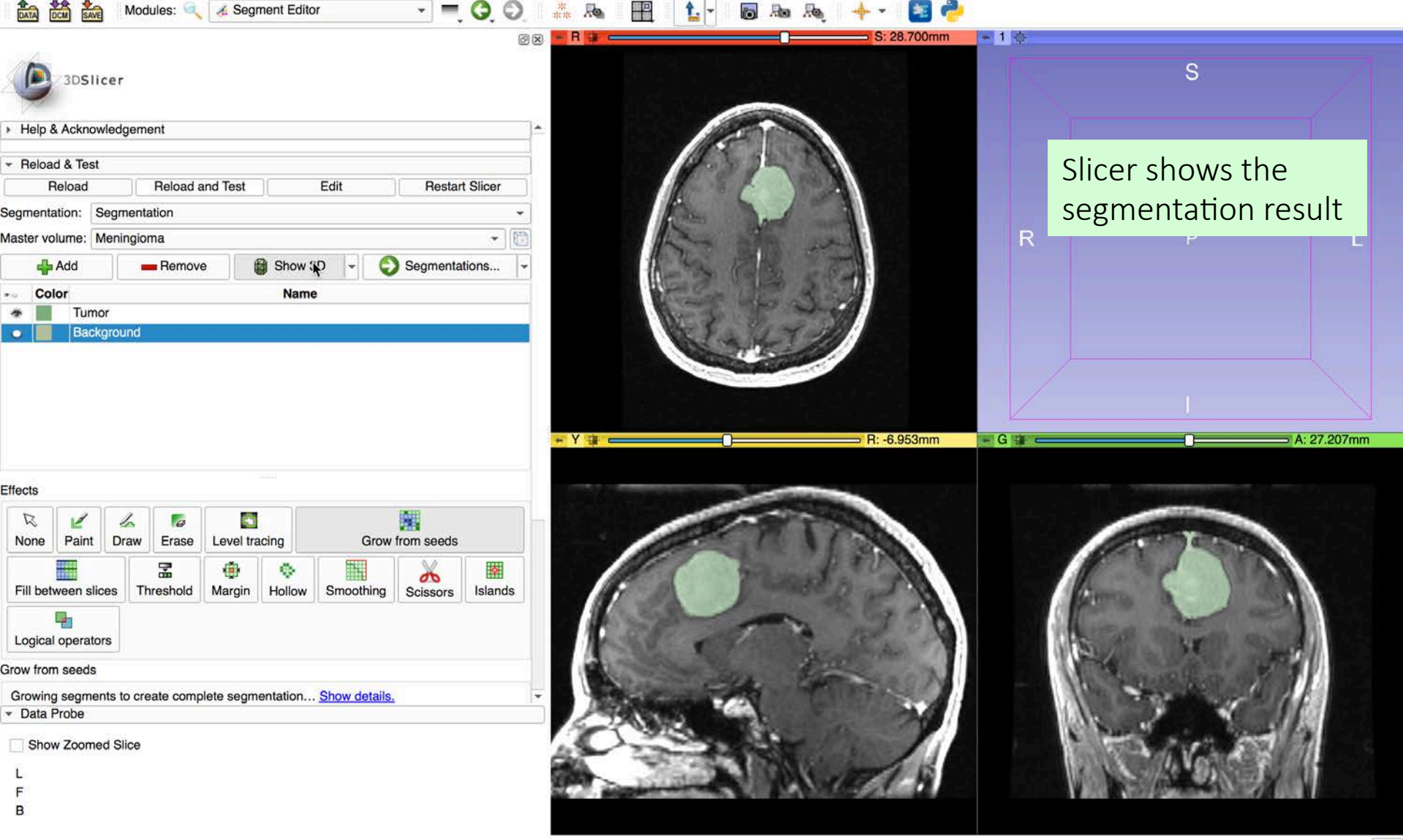

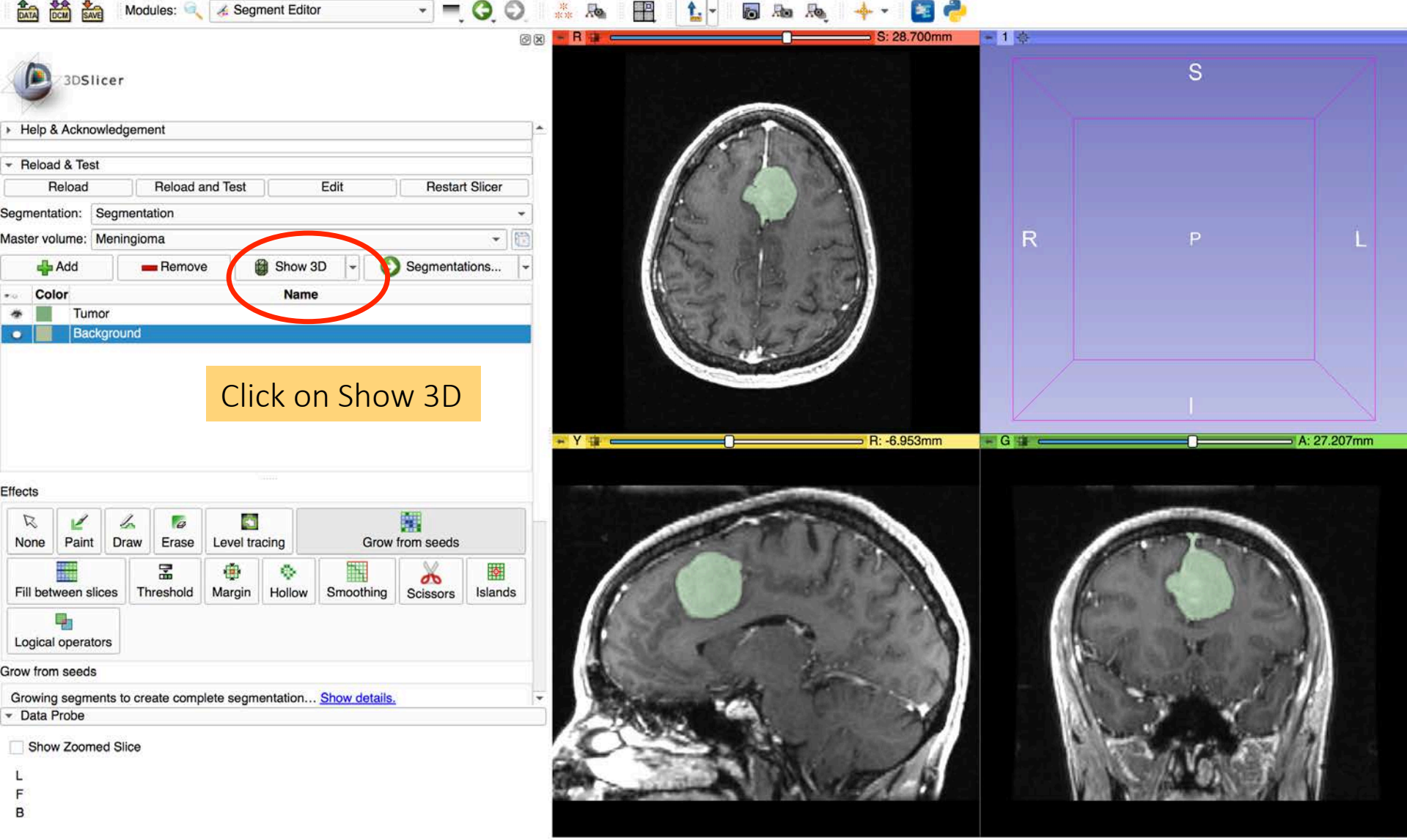

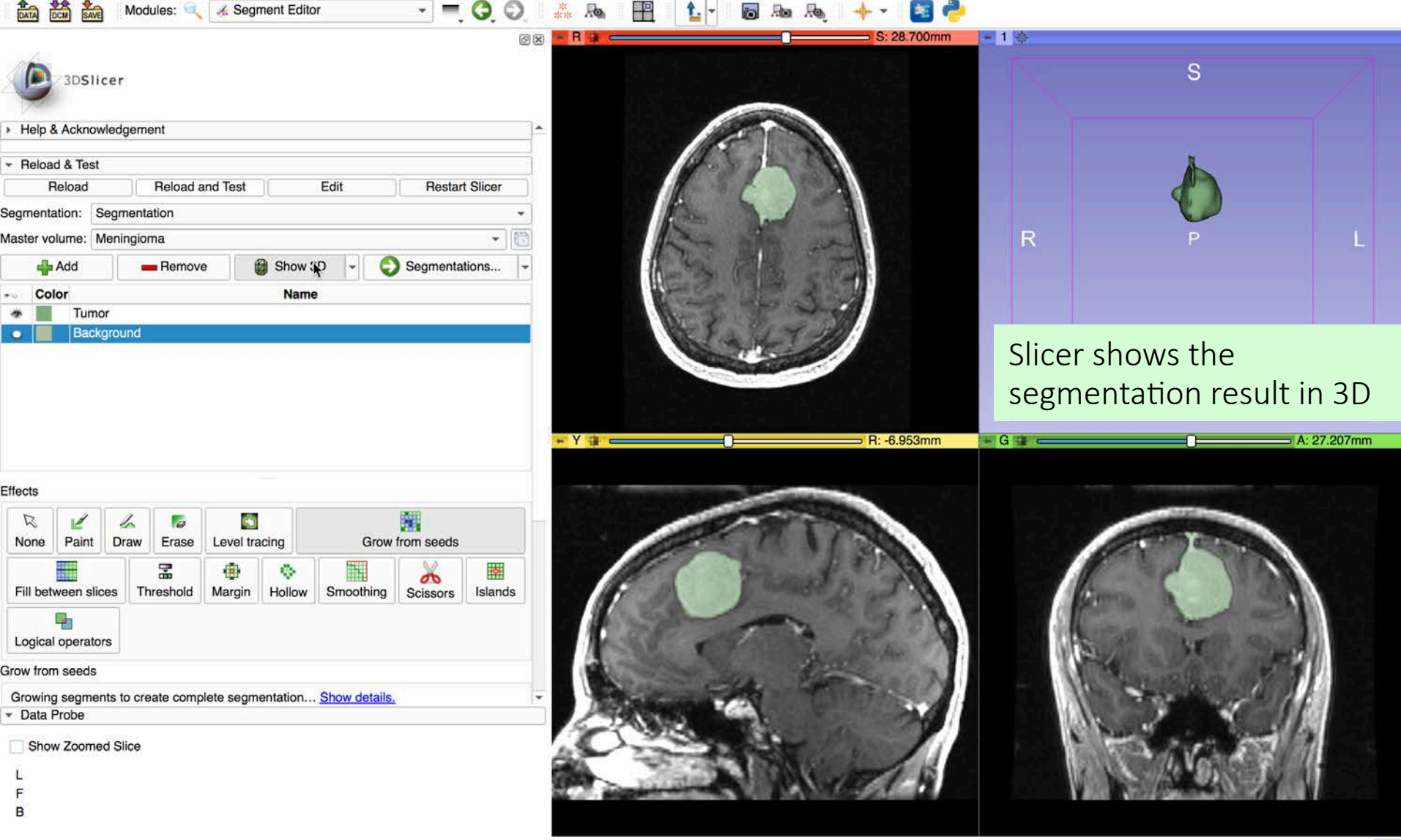

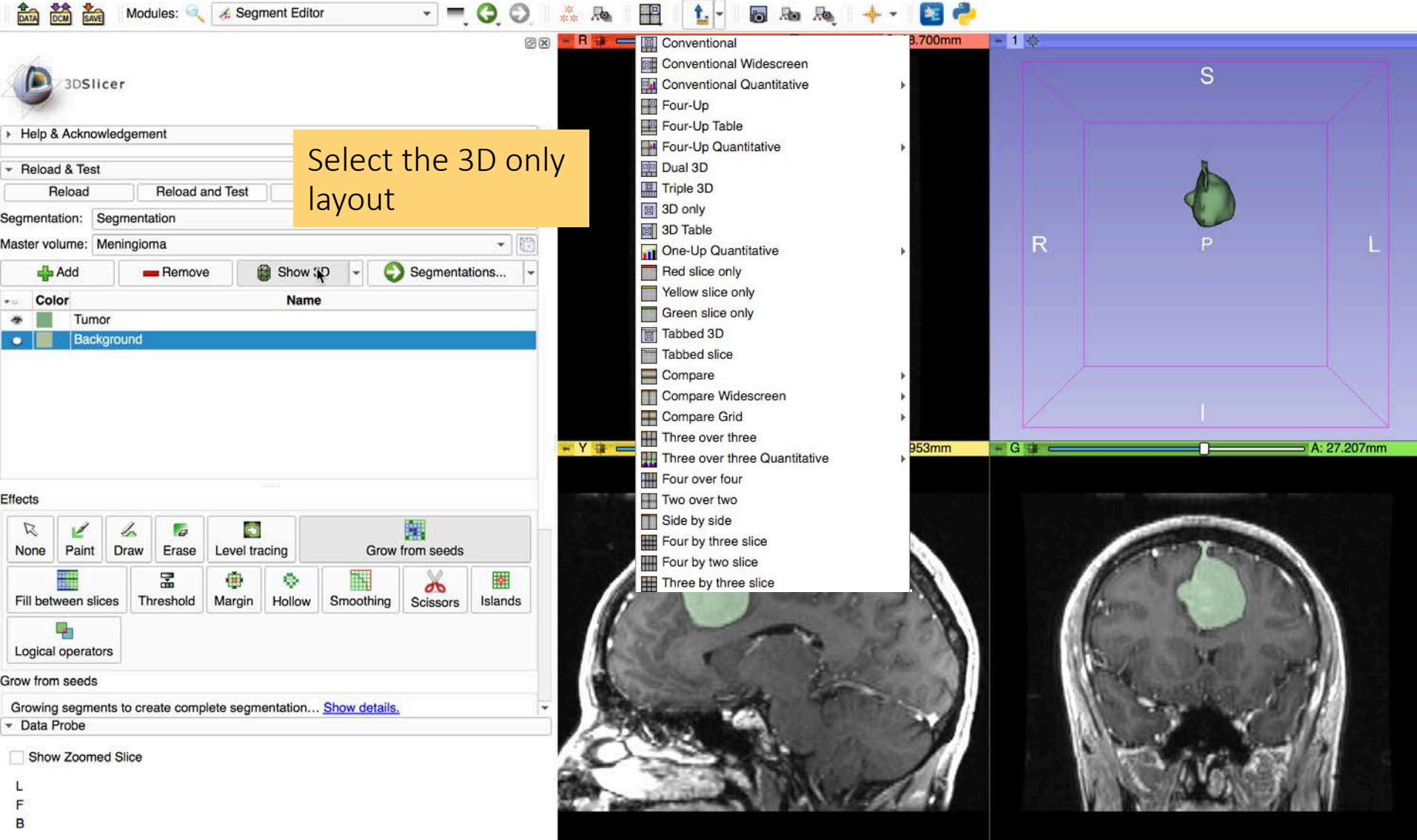

| Modules: 🔍 🏑 Segment E                                                                                                    | iditor 🔹 🚽 🗖 🧔 🖓 🦂                            | i 🔟 🏠 🛪 👦 Aq. 🔶 × 🛅 🥐 |
|----------------------------------------------------------------------------------------------------|-----------------------------------------------|-----------------------|
| 3DSlicer                                                                                                    |                                               |                       |
| <ul> <li>Help &amp; Acknowledgement</li> </ul>                                                                                                    |                                               |                       |
| ✓ Reload & Test                                                                                                    |                                               |                       |
| Reload Reload and Test                                                                                                    | Edit Restart Slicer                           |                       |
| Segmentation: Segmentation                                                                                                    |                                               |                       |
| Master volume: Meningioma                                                                                                    | Select the <b>Scissors</b>                    |                       |
| Add Remove                                                                                                    | tool and remove                               |                       |
| Tumor                                                                                                    | the segmented                                 |                       |
| Background                                                                                                    | the segmented                                 |                       |
|                                                                                                    | sections which are                            |                       |
|                                                                                                    | not part of the                               |                       |
|                                                                                                    | tumor                                         |                       |
| Effects                                                                                                    | interes.                                      |                       |
| R     Image: Constraint of the second second s | Grow from seeds Fill between slices Threshold |                       |
| Margin Hollow Smoothing Scissor                                                                                                    | ands Logical operators                        |                       |
| Scissors                                                                                                    |                                               |                       |
| Cut through the entire segment from the current vie                                                                                                    | ewpoint Show details.                         |                       |
| Operation:      Erase inside      Erase outside                                                                                                    | Fill inside i Fill outside                    |                       |
| Shape:  Free-form  Circle                                                                                                    | Rectangle                                     | •                     |
| <ul> <li>Data Probe</li> </ul>                                                                                                    |                                               |                       |
| Show Zoomed Slice                                                                                                    |                                               |                       |
| L                                                                                                    |                                               |                       |
| F                                                                                                    |                                               | No.                   |
|                                                                                                    |                                               |                       |

| 👬 🎆 Modules: 🔍 🏑 Segment E                                                                                                    | ditor 👻 💻 🌍 💭 👫 🚲                             |  |
|----------------------------------------------------------------------------------------------------|-----------------------------------------------|--|
| 3DSlicer                                                                                                    | 0                                             |  |
| <ul> <li>Help &amp; Acknowledgement</li> </ul>                                                                                                    |                                               |  |
| ✓ Reload & Test                                                                                                    |                                               |  |
| Reload Reload and Test                                                                                                    | Edit Restart Slicer                           |  |
| Segmentation: Segmentation                                                                                                    |                                               |  |
| Master volume: Meningioma                                                                                                    | Select the <b>Scissors</b>                    |  |
| 🛖 Add 🛑 Remove                                                                                                    | tool and remove the                           |  |
| - Color                                                                                                    |                                               |  |
| Background                                                                                                    | segmented sections                            |  |
|                                                                                                    | which are not part of                         |  |
|                                                                                                    | the tumor                                     |  |
|                                                                                                    |                                               |  |
|                                                                                                    |                                               |  |
| Effects                                                                                                    |                                               |  |
| R         Image: Constraint of the second second secon | Grow from seeds Fill between slices Threshold |  |
| Margin Hollow Smoothing Scisso                                                                                                    | nds Logical operators                         |  |
| Scissors                                                                                                    |                                               |  |
| Cut through the entire segment from the current vie                                                                                                    | ewpoint Show details.                         |  |
| Operation:  Erase inside  Erase outside                                                                                                    | Fill inside O Fill outside                    |  |
| Shape:  Free-form Circle                                                                                                    | Rectangle                                     |  |
|                                                                                                    |                                               |  |
| Show Zoomed Slice                                                                                                    |                                               |  |
| L                                                                                                    |                                               |  |
| В                                                                                                    |                                               |  |
|                                                                                                    |                                               |  |

| 📩 📸 🐜 Modules: 🔍 🏑 Segment Ed                                                                                                    | litor 🔹 🔫 🥰 💭 👫 🚲                             | 🔟 🚹 🛪 👦 👆 🔸 🕶 🛅 🥐 |
|----------------------------------------------------------------------------------------------------|-----------------------------------------------|-------------------|
| 3DSlicer                                                                                                    | 9 X                                           | * 1 ¢             |
| <ul> <li>Help &amp; Acknowledgement</li> </ul>                                                                                                    | -                                             |                   |
| - Reload & Test                                                                                                    |                                               |                   |
| Reload Reload and Test                                                                                                    | Edit Restart Slicer                           | $\mathbf{H}$      |
| Master volume: Meningioma                                                                                                    | Select the <b>Scissors</b>                    |                   |
| - Color                                                                                                    | tool and remove the                           |                   |
| Background                                                                                                    | segmented sections                            |                   |
|                                                                                                    | which are not part of                         |                   |
|                                                                                                    | the tumor                                     |                   |
|                                                                                                    |                                               |                   |
| Effects                                                                                                    |                                               |                   |
| R     Image: Constraint of the second second s | Grow from seeds Fill between slices Threshold |                   |
| Paint                                                                                                    |                                               |                   |
| Paint with a round brush Show details.                                                                                                    |                                               |                   |
| Show Zoomed Slice                                                                                                    |                                               |                   |
| L                                                                                                    |                                               |                   |
| B<br>S Segmentation: ⊪Tumor                                                                                                    |                                               |                   |
|                                                                                                    |                                               |                   |

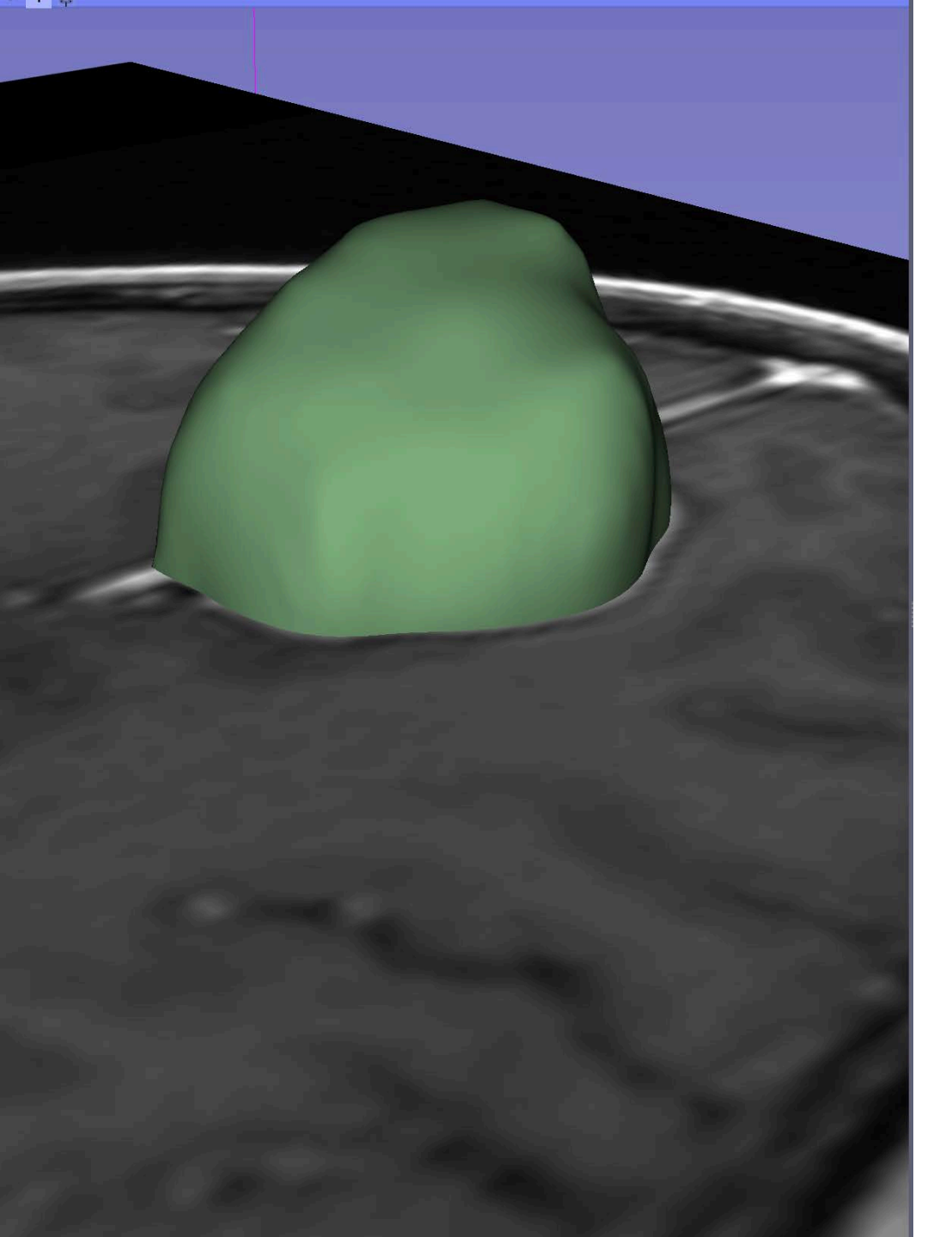

#### Part 3: Tumor Volume Calculation

#### **3D** Measurements

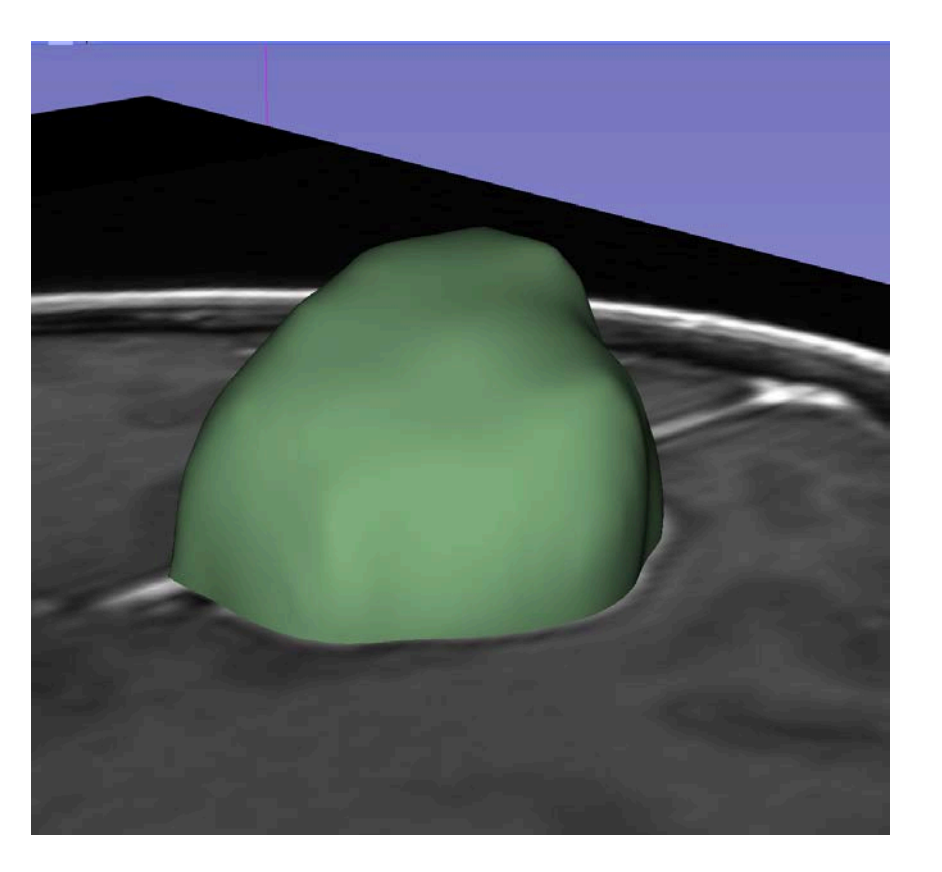

This section shows how to compute the volume of the segmented tumor using the Segment Statistics module

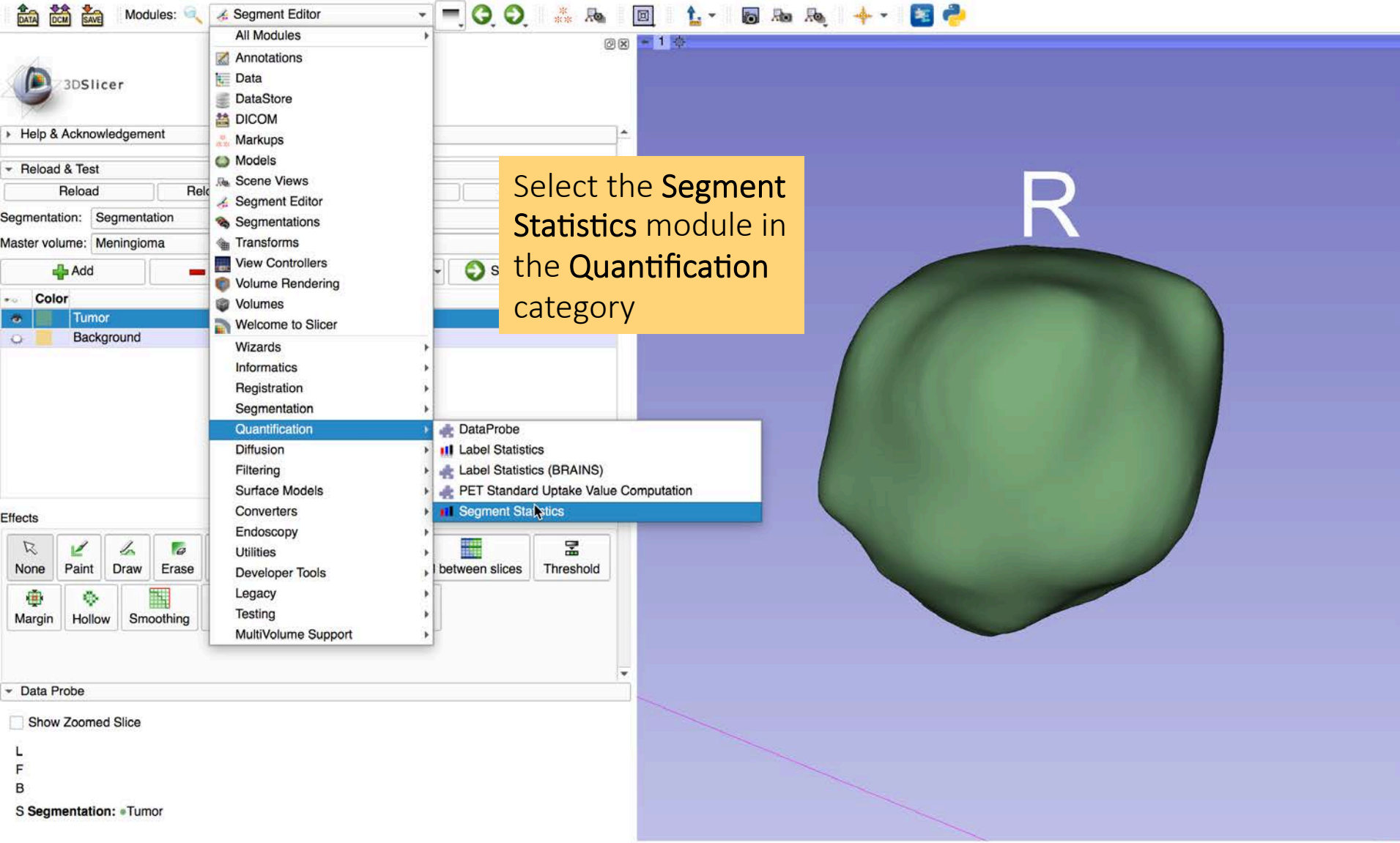

| 📸 🚵 Modules: 🔍 💵 Segment Statistics 🔹 💻 🧿 🥥 👫                                                                                                    | Ra 🔟 🏠 - 🐻 Ra Ra 🔶 🔶 -                                              |
|----------------------------------------------------------------------------------------------------|---------------------------------------------------------------------|
| 3DSIicer     Help & Acknowledgement                                                                                                    | Ø ★ 1 ↓                                                             |
| <ul> <li>Reload &amp; Test</li> <li>Reload and Test</li> <li>Edit</li> <li>SegmentStatistics</li> <li>Inputs</li> <li>Segmentation</li> <li>Scalar volume: Meningioma</li> <li>Output</li> <li>Output</li> <li>Output</li> <li>Output table: Create new table</li> <li>Advanced</li> </ul> Apply Calculate Statistics. | et the Segmentation Segmentation<br>et the Scalar Volume Meningioma |
| <ul> <li>Data Probe</li> <li>Show Zoomed Slice</li> <li>L</li> <li>F</li> <li>B</li> <li>S Segmentation: «Tumor</li> </ul>                                                                                                    |                                                                     |

| DATA DCM SAVE Modules:                                                                                                    | Ill Segment Statistics                                         | 🖌 🖳 🔓 📲 🔒                                                                                                    | 🔶 👻 🛃 🥐             |                        |
|----------------------------------------------------------------------------------------------------|----------------------------------------------------------------|----------------------------------------------------------------------------------------------------|---------------------|------------------------|
| 3DSlicer                                                                                                    |                                                                | Conventional<br>Conventional Widescreen<br>Conventional Quantitative<br>Four-Up                                                                                                    | ,                   | /                      |
| Help & Acknowledgement                                                                                                    |                                                                | Four-Up Table                                                                                                    | , R                 |                        |
| <ul> <li>Reload &amp; Test</li> <li>Reload &amp; Re</li> <li>SegmentStatistics</li> <li>Inputs</li> <li>Segmentation: Segmentation</li> <li>Scalar volume: Meningioma</li> <li>Output</li> <li>Output</li> <li>Output table: Table</li> <li>Advanced</li> </ul> | Iload and Test Edit Restart Slicer                             | <ul> <li>Four-Up Quantitative</li> <li>Dual 3D</li> <li>Triple 3D</li> <li>3D only</li> <li>3D Table</li> <li>One-Up Quantitative</li> <li>Red slice only</li> <li>Yellow slice only</li> <li>Yellow slice only</li> <li>Green slice only</li> <li>Tabbed 3D</li> <li>Tabbed slice</li> <li>Compare</li> <li>Compare Widescreen</li> <li>Compare Grid</li> <li>Three over three</li> </ul> |                     |                        |
|                                                                                                    |                                                                | Three over three Quantitative                                                                                                    | 🕨 - Y 🛊 👝 R: 0.469n | 1m G 🙀 🧫 🕞 A: 27.481mm |
|                                                                                                    | Select the<br><b>Conventional layout</b><br>and click on Apply | Four over tour<br>Two over two<br>Side by side<br>Four by three slice<br>Four by two slice<br>Three by three slice                                                                                                    |                     |                        |
| Data Probe     Show Zoomed Slice L                                                                                                    |                                                                |                                                                                                    |                     |                        |
| F                                                                                                    |                                                                |                                                                                                    |                     |                        |

| DATA DCM SAVE Modules: 🔍 🛄 S                                                                                                    | Segment Statistics 🔹 💻 🥥 💭 🎎 🜆       |                       | - 👦 📾 🖓 🔶 -                        | 1 1 1 1 1 1 1 1 1 1 1 1 1 1 1 1 1 1 1 1 |                       |                                    |                   |
|----------------------------------------------------------------------------------------------------|--------------------------------------|-----------------------|------------------------------------|-----------------------------------------|-----------------------|------------------------------------|-------------------|
| Beload & Test     Reload & Test     Reload & Test     Reload @ Reload a SegmentStatistics     Inputs Segmentation: Segmentation Scalar volume: Meningioma     Output | and Test Edit Restart Slicer         |                       |                                    | ⇒ R: 0.469mm                            | - 1 *                 | R                                  | A: 27.481mm       |
| Dutput table: Table Advanced                                                                                                    | Apply Slicer displays the            |                       |                                    |                                         | A.A.S.                |                                    |                   |
|                                                                                                    | computed tumor volume:<br>17.053 cm3 | ► T<br>A<br>1 Segment | B<br>Number of voxels [voxels] (1) | C<br>Volume [mm3] (1)                   | D<br>Volume [cm3] (1) | E<br>Number of voxels [voxels] (2) | F<br>Volume [mm3] |
| Data Probe     Show Zoomed Slice     L     F     B                                                                                                    |                                      |                       |                                    | 110001                                  |                       |                                    |                   |

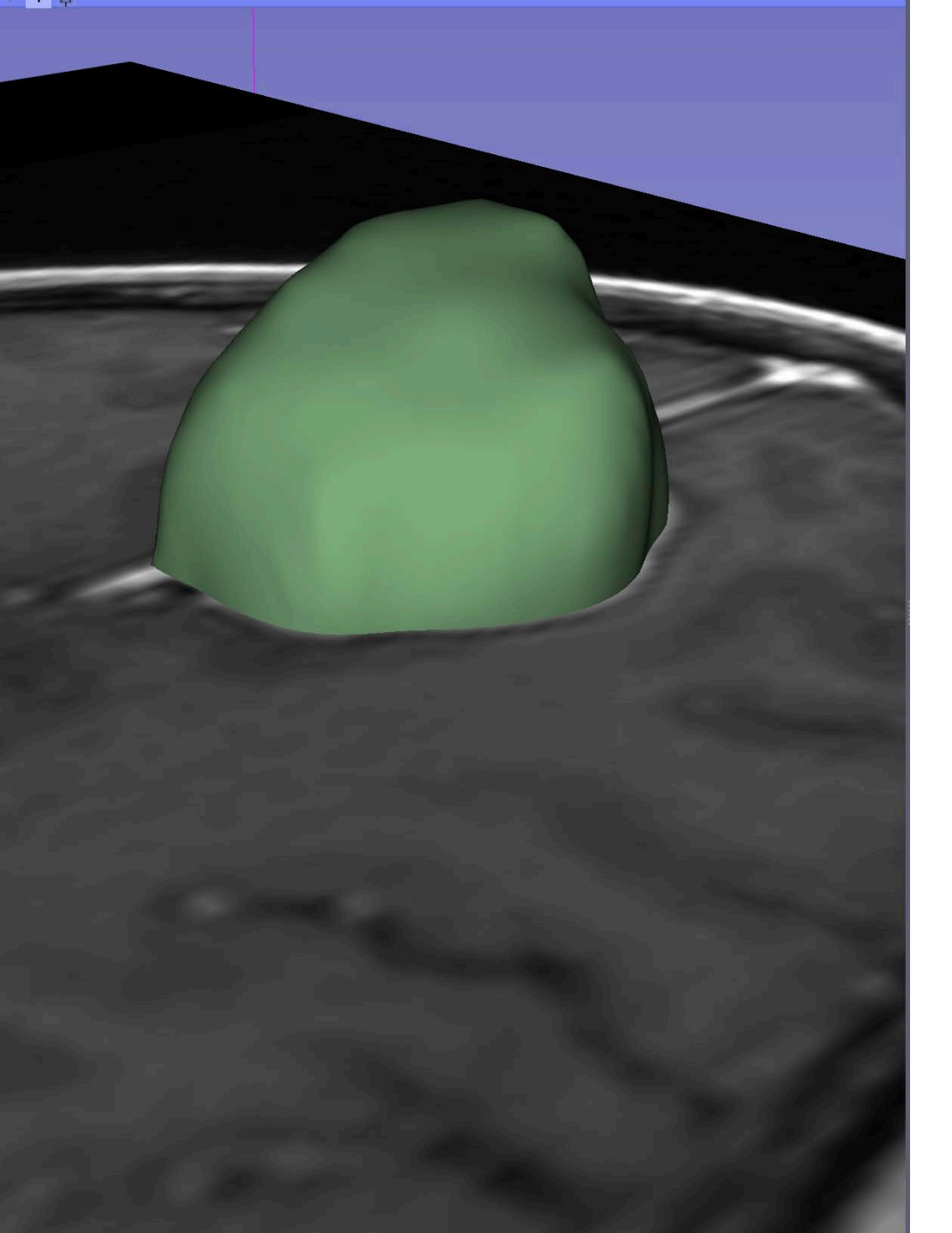

#### Part 4: Quantitative Imaging features computation

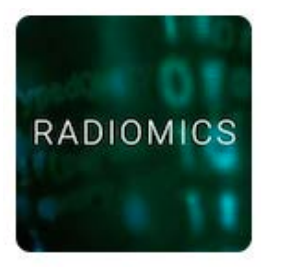

# PyRadiomics package

- **Pyradiomics** is an open source python package that enables the automated extraction of over 1,500 quantitative features from medical imaging data.
- The package includes tools for image pre-processing and filtering based on SimpleITK
- Pyradiomics command line tools enable batchprocessing

https://pyradiomics.readthedocs.io

http://www.radiomics.io/

van Griethuysen, J. J. M., Fedorov, A., Parmar, C., Hosny, A., Aucoin, N., Narayan, V., Beets-Tan, R. G. H., Fillon-Robin, J. C., Pieper, S., Aerts, H. J. W. L. (2017). Computational Radiomics System to Decode the Radiographic Phenotype. Cancer Research, 77(21), e104–e107.

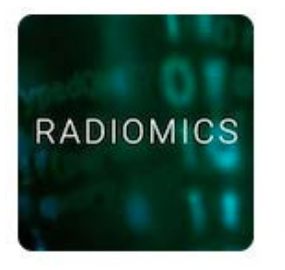

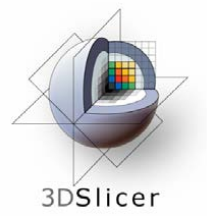

### Slicer Radiomics

|                                       |                        |                | 3D Slicer 4 | .10.1 |            |             |   |   |
|---------------------------------------|------------------------|----------------|-------------|-------|------------|-------------|---|---|
|                                       | Modules: 🔍 🔚 Radiomics | - = 0          | O           | H 1 - | 🐻 🗛 👧      | 🔶 + - 🛛 🛃 🥐 |   |   |
|                                       |                        | 0 🗴 📕          | RU          |       | S: 0.000mm | - 1 0       |   |   |
| 3DSlicer                              | r                      |                |             |       |            |             | S |   |
| Help & Acknowled                      | dgement                |                |             |       |            |             |   |   |
| <ul> <li>Reload &amp; Test</li> </ul> |                        |                |             |       |            |             |   |   |
| Reload                                | Reload and Test Edit   | Restart Slicer |             |       |            | D           |   |   |
| - Select Input Volum                  | ne and Segmentation    |                |             |       |            |             |   |   |
| nput Image Volume:                    | Select a Volume        | •              |             |       |            |             |   |   |
| nput regions:                         | None                   | •              |             |       |            |             |   |   |
| Extraction Custom                     | nization               |                |             |       |            |             |   |   |
| Output                                |                        |                |             |       |            |             |   |   |
| Verbose Output                        |                        |                | X + O       |       |            |             |   |   |
| Dutput table: Sele                    | ect a Table            | •              | · • 0       |       |            |             |   |   |
|                                       | Apply                  | J.             |             |       |            |             |   |   |
|                                       |                        |                |             |       |            |             |   |   |
|                                       |                        |                |             |       |            |             |   |   |
|                                       |                        |                |             |       |            |             |   |   |
|                                       |                        |                |             |       |            |             |   |   |
|                                       |                        |                |             |       |            |             |   |   |
| <ul> <li>Data Probe</li> </ul>        |                        |                |             |       |            |             |   |   |
| Show Zoomed S                         | Slice                  |                |             |       |            |             |   |   |
| L                                     |                        |                |             |       |            |             |   |   |
| F                                     |                        |                |             |       |            |             |   |   |
| в                                     |                        |                |             |       |            |             |   |   |
|                                       |                        | -              |             |       |            |             |   | 0 |

# The **Slicer Radiomics** extension provides a graphical user interface to the pyradiomics library

Sonia Pujol, PhD - All Rights Reserved 2011-2019

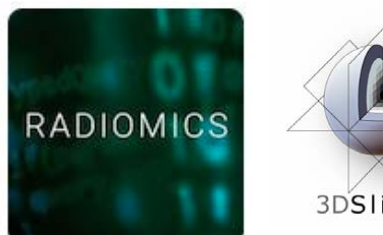

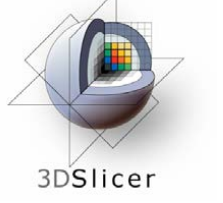

# Slicer Radiomics

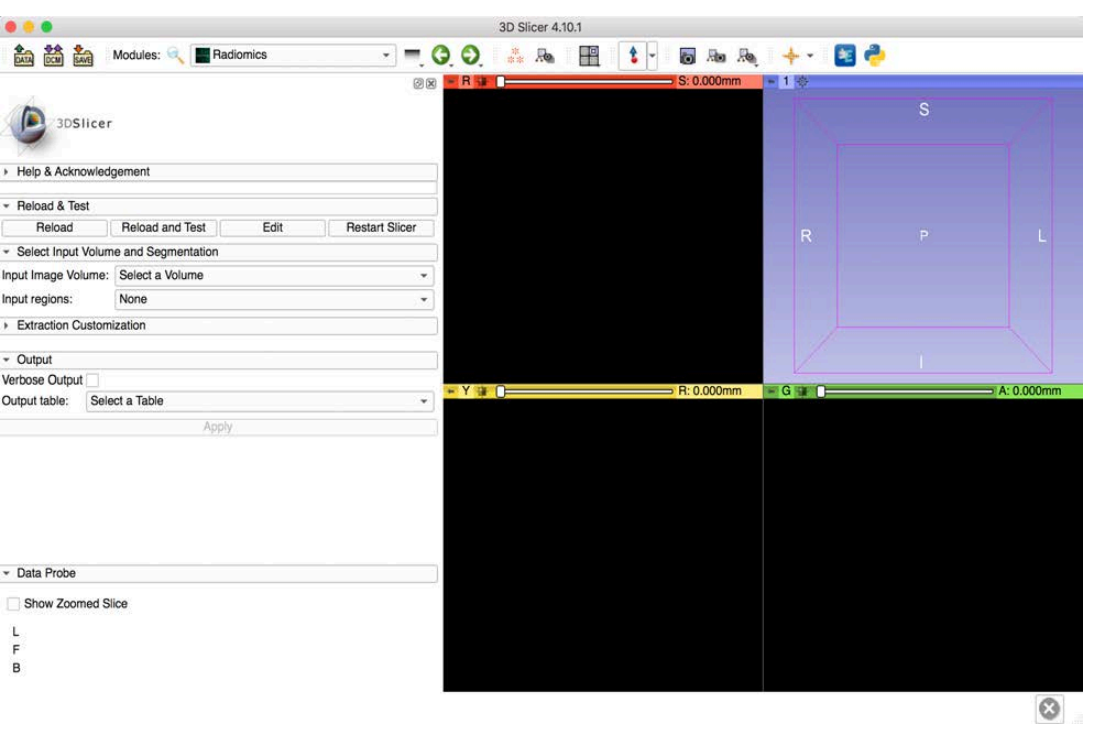

The Slicer Radiomics Extension enables interactive imaging features exploration and configuration of extraction parameters

# Radiomics Module

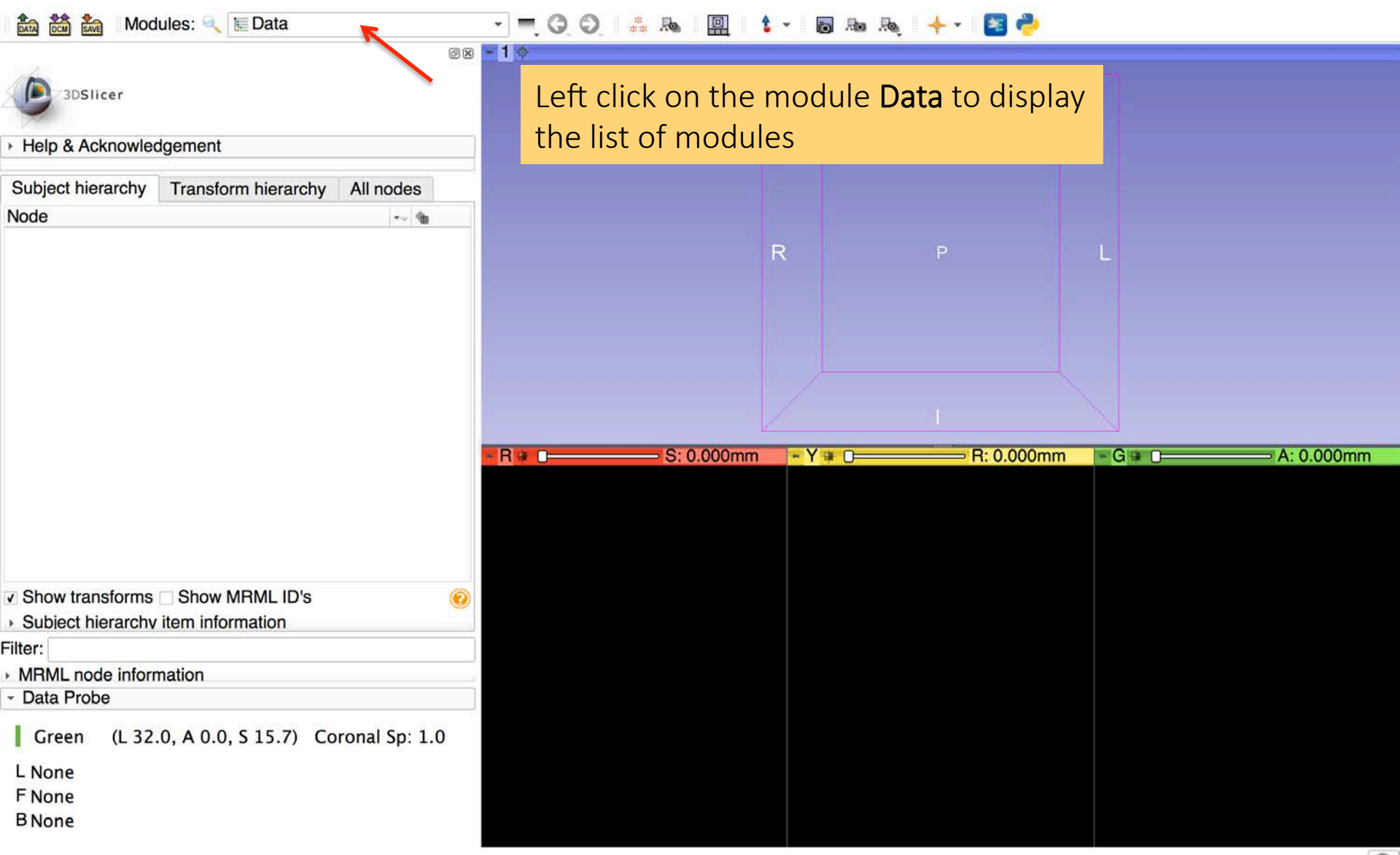

# Radiomics Module Installation

| DATA DCM SAVE                                                             | Modules:                                        | Radiomics                                                       | 🔍 🤍 🔘 👘 .                                | Rea 🗮 🔓 - 🐻 Rea Rea -                                                                                                    | 🔶 👻 🛃 🥐                |                                                                                                    |
|---------------------------------------------------------------------------|-------------------------------------------------|-----------------------------------------------------------------|------------------------------------------|----------------------------------------------------------------------------------------------------|------------------------|----------------------------------------------------------------------------------------------------|
|                                                                           |                                                 | All Modules All Annotations                                     |                                          | S: 29                                                                                                    | 9.313mm - 1 🔶          |                                                                                                    |
| 3DSlicer                                                                  |                                                 | DataStore                                                       |                                          |                                                                                                    |                        |                                                                                                    |
| <ul> <li>Help &amp; Acknowledge</li> </ul>                                | gement                                          | Markups                                                         |                                          |                                                                                                    |                        |                                                                                                    |
| Help Acknowled                                                            | igement                                         | Models                                                          |                                          |                                                                                                    |                        |                                                                                                    |
| This is a scripted loa<br>gives access to the r<br>pyradiomics library. S | dable module<br>adiomics featu<br>See more deta | Scene Views     Segment Editor     Segmentations     Transforms | . It                                     |                                                                                                    | 1                      |                                                                                                    |
| <ul> <li>Reload &amp; Test</li> </ul>                                     |                                                 | Volume Rendering                                                |                                          |                                                                                                    |                        | There and the second                                                                                                    |
| Reload                                                                    | Reload and Te                                   | Volumes                                                         | r                                        | A STALL AND AND A                                                                                                    | a marine of the second |                                                                                                    |
| · Select Input Volum                                                      | e and Segmer                                    | Welcome to Slicer                                               |                                          |                                                                                                    | Contract Income        | and the second second sec                                                                                                    |
| Input Image Volume:                                                       | Meningioma                                      | Wizards                                                         |                                          | B:04                                                                                                    | 69mm G th c            | A: 27 481mm                                                                                                    |
| Input regions:                                                            | None                                            | Informatics                                                     | Mannotations                             |                                                                                                    |                        |                                                                                                    |
| Extraction Custom                                                         | ization                                         | Registration<br>Segmentation                                    | <ul> <li>Colors</li> <li>Data</li> </ul> | Com                                                                                                    | -                      |                                                                                                    |
| <ul> <li>Output</li> </ul>                                                |                                                 | Quantification                                                  | DICOM                                    |                                                                                                    |                        |                                                                                                    |
| Verbose Output                                                            |                                                 | Diffusion                                                       | Markups                                  | and the second of the second                                                                                                    |                        |                                                                                                    |
| Output table: Sele                                                        | ct a Table                                      | Filtering<br>Surface Medele                                     | Plots                                    |                                                                                                    |                        |                                                                                                    |
|                                                                           |                                                 | Converters                                                      | Badiomics CI I                           |                                                                                                    |                        | Charles and Annual States                                                                                                    |
|                                                                           |                                                 | Endoscopy                                                       | Sample Data                              |                                                                                                    |                        |                                                                                                    |
|                                                                           |                                                 | Utilities                                                       | Tables                                   |                                                                                                    | 1.12                   | the state of the state of the s |
|                                                                           |                                                 | Developer Tools                                                 | Terminologies                            |                                                                                                    | 1001                   | State Child                                                                                                    |
|                                                                           |                                                 | Legacy                                                          | 1 10 00                                  | and the second second s |                        | Street Statilla                                                                                                    |
|                                                                           |                                                 | Testing                                                         | 1                                        | The second second second second second second second second second second second second second second second se                                                                                                    | No. 1. S.              |                                                                                                    |
|                                                                           |                                                 | MultiVolume Support                                             | •                                        |                                                                                                    | Value 3                |                                                                                                    |
|                                                                           |                                                 |                                                                 |                                          |                                                                                                    |                        |                                                                                                    |

Data Probe: /Users/spujol/data/Menin...2019-03-19-Scene.mrml

- Show Zoomed Slice
- L
- F
- B

Select the module **Radiomics** in the category **Informatics** 

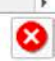

### **Radiomics Module Installation**

|                                                                                              | Modules: 🔍 📕 Radiomics 🔹 👻         | ए 🔾 🔍 🦾 ka 🔡 🖕 🖬 ka ka 👆 🔶                       |                                                                                                    |
|----------------------------------------------------------------------------------------------|------------------------------------|--------------------------------------------------|----------------------------------------------------------------------------------------------------|
| 3DSlicer                                                                                     |                                    | ⊘ 🛛 🦰 R 🙀 📻 😡 🖉 S: 26.763mm                      | - 1 \$                                                                                                    |
| Help & Acknowledge                                                                           | gement                             |                                                  | R                                                                                                    |
| <ul> <li>Reload &amp; Test</li> </ul>                                                        |                                    |                                                  |                                                                                                    |
| Reload                                                                                       | Reload and Test Edit               | Restart Slicer                                   |                                                                                                    |
| · Select Input Volum                                                                         | e and Segmentation                 |                                                  |                                                                                                    |
| Input Image Volume:                                                                          | Meningioma                         | Select the Image Volume Meningioma               |                                                                                                    |
| Input regions:                                                                               | Segmentation                       | Select the Input Regions Segmentation            |                                                                                                    |
|                                                                                              | ization                            | Select the input hegions Segmentation            |                                                                                                    |
| <ul> <li>Manual Customization</li> <li>Parameter File Cu<br/>Manual Customization</li> </ul> | ation<br>ustomization<br>n         |                                                  |                                                                                                    |
| ✓ Feature Classe                                                                             | S                                  |                                                  |                                                                                                    |
| Features:<br>Toggle Features:                                                                | gldm shape2D glcm shape v firstord | er glrim glszm ngtdm<br>No Features              |                                                                                                    |
| - Resampling and                                                                             | d Filtering                        | + Y 🛊 R: 1.406mm                                 | - G 🛊 - A: 27.626mm                                                                                             |
| Resampled voxel s                                                                            | size                               | Select the feature class First                   | Order                                                                                                    |
| LoG kernel sizes                                                                             |                                    |                                                  | . Oldel                                                                                                    |
| vavelet-based rea                                                                            |                                    | and glcm                                         |                                                                                                    |
| Bin Width                                                                                    |                                    | 25.00                                            |                                                                                                    |
| Enforce Symmetric                                                                            |                                    |                                                  |                                                                                                    |
| <ul> <li>Output</li> </ul>                                                                   |                                    |                                                  |                                                                                                    |
| Verbose Output                                                                               |                                    |                                                  | The second second                                                                                               |
|                                                                                              | e_1                                | Juntary del V                                    | and the second second                                                                                           |
| <ul> <li>Data Prohe: // Isers</li> </ul>                                                     | Apply                              |                                                  | and the second line                                                                                             |
| Show Zoomed Sl                                                                               | ice                                | Select Output Table → Cre                        | ate New                                                                                                    |
| L                                                                                            |                                    | and click on Apply                               |                                                                                                    |
| F                                                                                            |                                    |                                                  |                                                                                                    |
|                                                                                              |                                    |                                                  | 2 million and a million and a million and a million and a million and a million and a million and a million and |
|                                                                                              |                                    | Sonia Puiol, PhD - All Rights Reserved 2019-2020 |                                                                                                    |

#### **Features Computation**

| 🕅 🕅 Modules: 🔍 🔳 Radiomics 💿 💻 🤤 📿 💭 👬 🗛 🗒                                                                                                    |         |                                                                                                    | X@ ++          | * 📳 🥐                         |                                                                           |                                                          |
|----------------------------------------------------------------------------------------------------|---------|----------------------------------------------------------------------------------------------------|----------------|-------------------------------|---------------------------------------------------------------------------|----------------------------------------------------------|
| ⊘ 3DSIicer<br>Help & Acknowledgement                                                                                                    |         |                                                                                                    |                | S: 26.763mm                   | - 1 *                                                                     |                                                          |
| - Reload & Test                                                                                                    |         |                                                                                                    |                |                               |                                                                           |                                                          |
| Reload Reload and Test Edit Restart Slicer                                                                                                    |         |                                                                                                    |                |                               |                                                                           |                                                          |
| Select Input Volume and Segmentation                                                                                                    |         |                                                                                                    | Ser Se         | 24                            |                                                                           |                                                          |
| Input Image Volume: Meningioma                                                                                                    |         |                                                                                                    | ETAL           | J W                           |                                                                           |                                                          |
| Input regions: Segmentation +                                                                                                    |         |                                                                                                    |                |                               |                                                                           |                                                          |
| Extraction Customization                                                                                                    | 4       | Y 🖶 💳                                                                                                    | 0              | R: 1.406mm                    | G 🛊 💶 🕕 🗍                                                                 | A: 27.626mm                                              |
| Manual Customization       Slice         Feature Classes       features:         Features:       gldm         shape2D       glcm         shape       firstorder         glge Features:       All Features         No Features:       No Features         Resampling and Filtering         Resampled voxel size         LoG kernel sizes         Wavelet-based features         * Settings         Bin Width | er<br>u | res co                                                                                                    | ays the mputa  | e result of thation           | e                                                                         |                                                          |
| Enforce Symmetrical GLCM V                                                                                                    | 1       | Image type                                                                                                    | Feature Class  | Feature Name                  | Segmentation_segment_Tu                                                   | Segmentation_segme                                       |
|                                                                                                    | 2       | diagnostics \                                                                                                    | Versions       | PyRadiomics                   | 2.1.2.post58+g6d385a1                                                     | 2.1.2.post58+g6d385a                                     |
| Output                                                                                                    | 3       | diagnostics \                                                                                                    | Versions       | Numpy                         | 1 13 1                                                                    | 1.13.1                                                   |
| Verbose Output                                                                                                    | -       | diagnootice \                                                                                                    | Versione       |                               | 110                                                                       | 1.1.0                                                    |
| Apply                                                                                                    | 4       | diagnostics v                                                                                                    | versions       | Simpleitik                    | 1.1.0                                                                     | 1.1.0                                                    |
| Appiy                                                                                                    | 5       | diagnostics \                                                                                                    | Versions       | PyWavelet                     | 1.0.0                                                                     | 1.0.0                                                    |
|                                                                                                    | 6       | diagnostics \                                                                                                    | Versions       | Python                        | 2.7.13                                                                    | 2.7.13                                                   |
| Show Zoomed Slice                                                                                                    | 7       | diagnostics (                                                                                                    | Configuration  | Settings                      | {'distances': [1], 'additionalInfo':<br>True, 'force2D': False, 'interpol | {'distances': [1], 'additic<br>True, 'force2D': False, ' |
| E                                                                                                    | 8       | diagnostics (                                                                                                    | Configuration  | EnabledImageTypes             | {u'Original': {}}                                                         | {u'Original': {}}                                        |
| В                                                                                                    | 9       | diagnostics I                                                                                                    | Image-original | Hash                          | d96124aaa2dcfd45fa2b4b80f6                                                | d96124aaa2dcfd45fa2t                                     |
|                                                                                                    | 1       | and a second second sec | and a sugard   | 1. (1977) (1977)<br>1. (1977) |                                                                           | *                                                        |

#### Features Computation

Slicer displays the values of the 18 features for the **FirstOrder** class

| 34 | original | firstorder | InterquartileRange          | 20.0           |
|----|----------|------------|-----------------------------|----------------|
| 35 | original | firstorder | Skewness                    | 1.99316623652  |
| 36 | original | firstorder | Uniformity                  | 0.358800750225 |
| 37 | original | firstorder | Median                      | 177.0          |
| 38 | original | firstorder | Energy                      | 453513881.0    |
| 39 | original | firstorder | RobustMeanAbsoluteDeviation | 9.02739158026  |
| 40 | original | firstorder | MeanAbsoluteDeviation       | 15.6561086211  |
| 41 | original | firstorder | TotalEnergy                 | 558034658.262  |
| 42 | original | firstorder | Maximum                     | 370.0          |
| 43 | original | firstorder | RootMeanSquared             | 180.8961587    |
| 44 | original | firstorder | 90Percentile                | 202.0          |
| 45 | original | firstorder | Minimum                     | 36.0           |
| 46 | original | firstorder | Entropy                     | 1.83048891173  |
| 47 | original | firstorder | Range                       | 334.0          |
| 48 | original | firstorder | Variance                    | 575.802209976  |
| 49 | original | firstorder | 10Percentile                | 156.0          |
| 50 | original | firstorder | Kurtosis                    | 12.4315749384  |
| 51 | original | firstorder | Mean                        | 179.297568367  |

# Conclusion

- This tutorial provides a basic introduction to image phenotyping using the Slicer Radiomics extension.
- The extension enables the computation of feature classes implemented in pyradiomics
- The description of each class is available at <u>https://pyradiomics.readthedocs.io/</u>

# Acknowledgments: Neuroimaging Analysis Center

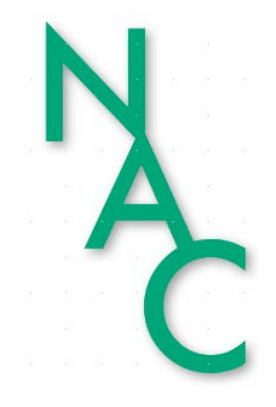

The mission of the Neuroimage Analysis Center (NAC) (NIH P41 EB015902) is to advance the role of neuroimaging in health care.